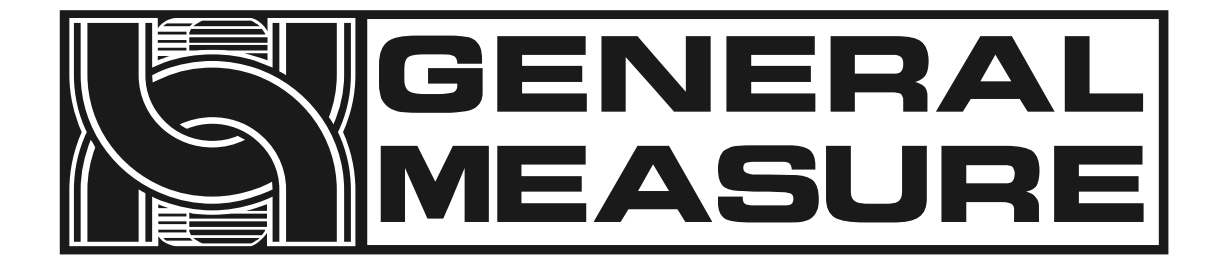

## B103B-12T

# contionous dosing machine (F01-B meter version applies) Instruction manual

杰・曼・科・技 Ver A2

#### CONTENT

| 1. | An ove   | rview1                                                |
|----|----------|-------------------------------------------------------|
|    | 1.1 Prod | uct parameters, functions and characteristics1        |
|    | 1.1.1    | Product parameters1                                   |
|    | 1.1.2    | Product features1                                     |
|    | 1.1.3    | Product features2                                     |
| 2. | Precau   | tions for safe use3                                   |
|    | 2.1 Safe | operation3                                            |
|    | 2.1.1    | Basic Safety Instructions3                            |
|    | 2.1.2    | Operating Safety Instructions3                        |
| 3. | Produc   | t installation and transportation protection5         |
|    | 3.1 Prod | uct overall appearance and organization introduction5 |
|    | 3.2 The  | installation conditions6                              |
|    | 3.2.1    | Equipment installation base, installation conditions6 |
|    | 3.3 Unpa | ack and check6                                        |
|    | 3.3.1    | The crates6                                           |
|    | 3.3.2    | Spare parts for7                                      |
|    | 3.4 Prod | uct packaging and transportation protection7          |
|    | 3.4.1    | Product packaging requirements7                       |
|    | 3.4.2    | Transport protection8                                 |
|    | 3.4.3    | Remove transport limit protection8                    |

|    | (    | 3.4.4 Requirements for installation and maintenance of the |
|----|------|------------------------------------------------------------|
|    | (    | equipment                                                  |
| 4. | Ρ    | roduct size10                                              |
|    | 4.1  | Overall dimensions                                         |
| 5. | E    | ectrical connections12                                     |
|    | 5.1  | Air supply connection12                                    |
|    | 5.2  | Electrical connections12                                   |
|    | Ę    | 5.2.1 External interface definition13                      |
|    | ę    | 5.2.2 Wiring instructions for switch quantity interface    |
| 6. | Т    | buch screen operation instructions15                       |
|    | 6.1  | Login screen 15                                            |
|    | 6.2  | Touch screen login permission description16                |
|    | 6.3  | Home Screen Instructions 17                                |
|    | 6.4  | Parameter setting interface description19                  |
|    | 6.5  | Working parameter interface description                    |
|    | 6.6  | Recipe parameter interface description                     |
|    | 6.7  | Calibration scale interface description 27                 |
|    | 6.8  | Weight calibration scale step 27                           |
|    | 6.9  | Material calibration steps                                 |
|    | 6.10 | Switch weight interface description29                      |
|    | 6.11 | Control parameters interface description                   |
|    | 6.12 | Communication parameter interface description              |

|     | 6.13 User management interface Description |                                                  | 35 |
|-----|--------------------------------------------|--------------------------------------------------|----|
|     | 6.14                                       | Description of the historical data interface     | 36 |
|     | 6.15                                       | Automatic scale adjustment interface description | 37 |
|     | 6.16                                       | System information interface description         | 38 |
| 7.  | TI                                         | he Modbus address table                          | 41 |
| 8.  | Ba                                         | asic function instructions                       | 77 |
|     | 8.1                                        | Working principle and operation process          | 77 |
|     | 8.2                                        | Multi - scale linkage operation process          | 79 |
|     | 8.3                                        | Example for Parameter Setting                    | 79 |
| 9.  | C                                          | ommon fault analysis and troubleshooting         | 80 |
| 10. | М                                          | aintenance, warranty                             | 80 |

Shenzhen General Measure Technology Co., Ltd.All rights reserved.

Without the permission of Shenzhen General Measure Technology Co., LTD., no entity or individual may reproduce, disseminate, transcribe or translate into other language versions in any form or by any means.

Due to the continuous improvement and update of our products, we reserve the right to modify this manual at any time without notice. To this end, please visit our website frequently for timely information.

Company website http://www.gmweighing.com/

## 1. An overview

B103b-12t is a kind of dynamic batching control of granualr material distribution scale, by controlling the feeding door, discharging door, discharge door for high-speed quantitative weighing and accurate flow control;Servo motor feeding, high-speed electric push rod control of the discharge door, so as to achieve customer demand flow.

#### 1.1 Product parameters, functions and characteristics

#### 1.1.1 Product parameters

| specifications         | B103B-12T                                               |
|------------------------|---------------------------------------------------------|
| Electrical source      | AC220V±10%, 50/60Hz,<br>500W                            |
| The quantitative range | 0.3 ~ 12 t/h                                            |
| The weighing accuracy  | ≤ 0.5% (* Note)                                         |
| Weighing speed         | Maximum 12T /h (* note)                                 |
| Metering bucket volume | 15L                                                     |
| Ultimate load          | Instantaneous ultimate<br>load shall not<br>exceed 20kg |
| Working temperature    | In 0 ~ 40 DHS C                                         |
| Maximum humidity       | 90% R.H No condensation                                 |
| Gas source             | 0.4 ~ 0.6 MPa                                           |

\* Note: The precision and speed of rice distribution scale will fluctuate under the influence of materials, feeding and other environmental factors. The accuracy and speed are the test data of round grain rice used in the test line of our company.

#### 1.1.2 Product features

1. Automatic quantitative metering function.

- 2.Support multi-flow segment self-adjustment (0.3-12T /h).
- 3. Automatic zero clearing, alarm function.
- 4. Automatic correction function of process control parameters.
- 5. Accumulator and count function.
- 6 uniform flow material function.

#### 1.1.3 Product features

- 1. Intelligent: only set the target flow rate and the total amount of material, the equipment will automatically adjust the appropriate parameters in operation, so that the material outflow evenly.
- 2. Simple installation: standard external interface flange, fast installation.
- 3. Data export: built-in USB interface, data record export more convenient.
- 4. Simple operation: 7 inch touch screen, Chinese and English display.
- 5. Material: Contact material part adopts 304 stainless steel.
- 6. High speed and high precision quantitative ratio: servo motor drives the gate feeding (free blanking), electric push rod controls the discharge valve, which is fast and accurate.
- 7. The system has the characteristics of rapid and accurate weighing, stable and reliable flow performance, convenient operation, complete function and so on.

## 2. Precautions for safe use

#### 2.1 Safe operation

Before installing and using the product, you should read the product instruction carefully and have the professional debug the device.

#### 2.1.1 Basic Safety Instructions

- 1. The power supply complies with the requirements of this manual, and the grounding of the device complies with the requirements.
- 2. Before starting cleaning, maintenance and repair, turn off the power and air source.
- 3. Only use cleaners that do no damage to mechanical and electrical equipment.
- 4. The mounting frame connected with this product should be firm and firm.
- 5. Please cut off the power and air source when installing the metering bucket.
- 6. Metering bucket, parts connected with the sensor and sensor are not allowed to knock, overload and other damage to the sensor behavior.
- 7. The equipment is not allowed to extend any part of the body into the equipment in the process of use, and the scale body door has been installed firmly before use.
- 8. Machines that pack materials harmful to human body should be cleaned after using special protective tools according to the existing regulations of the country where the machine is operated. For details, please contact the relevant local authority.

#### 2.1.2 Operating Safety Instructions

- 1. To avoid dangerous accidents, only one person is allowed to operate the machine. Multiple people are not allowed to operate the machine at the same time.
- 2. The machine can only be operated by people who have received formal training.
- 3. Before running the machine, the operator (or whoever is responsible for operating the machine) must read and fully understand the operation instructions, especially the safety instructions and safety regulations.
- 4. Before running the machine, the operator must check that the scales are working properly and that the fixing and appearance of the machine are in order.

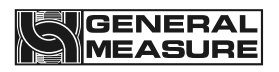

- 5. In case of danger, please immediately click the "emergency stop" button on the main interface or immediately disconnect the main power supply.
- For electrical and electronic systems, it is not allowed to modify, replace or carry out any other non-standard operations without permission; Any modification or modification must be carried out by General Measure Technology.
- 7. When maintaining the equipment, especially when entering the packing area, it is necessary to wear protective devices such as hard hats.
- 8. Tread carefully when maintaining the platform up and down.

## 3. Product installation and transportation protection

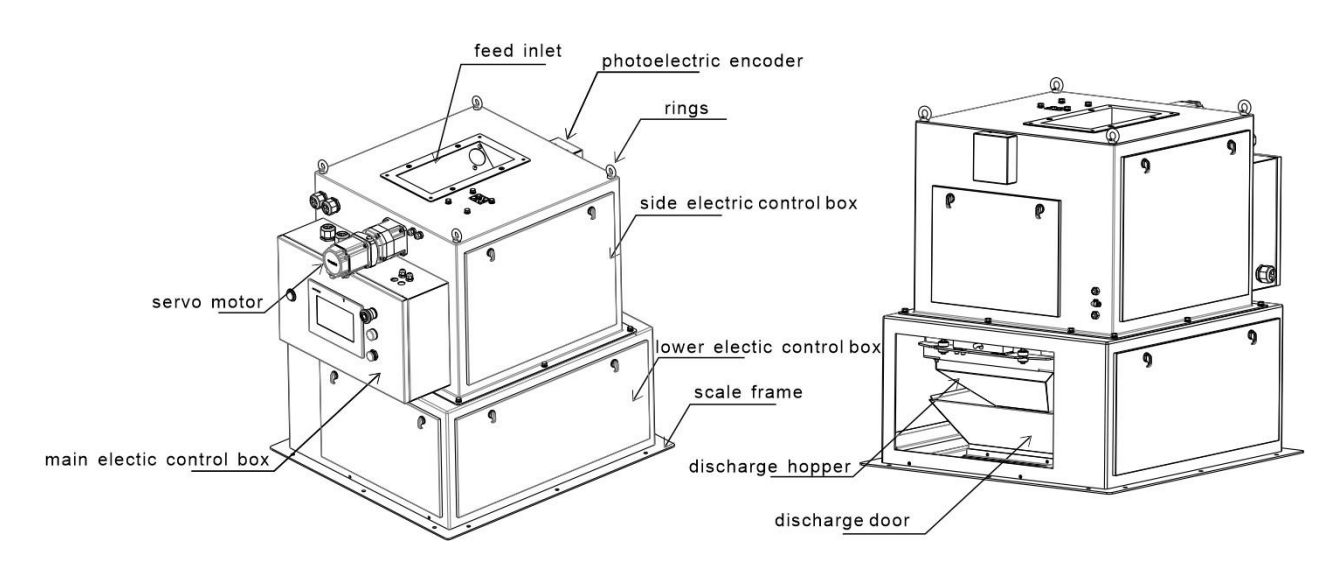

#### 3.1 Product overall appearance and organization introduction

This product is mainly for granular materials for quantitative proportioning, the material is entered by the feeding port, the quantitative process includes feeding control, weighing type quantitative, discharge control and discharge control, the final material by the discharge door according to the specified flow rate of uniform outflow. The control system of the equipment can automatically correct the process parameters according to the different material and measurement range, reducing the complexity of debugging and maintenance of the equipment, and facilitating the use of supporting customers. When in use, the air source access terminal of 0.4~0.6MPa is required. The power supply and signal communication and control ports (such as serial port connection, USB connection and I/O control port) are located in the electric control box.

#### Lifting ring: used for hoisting when the device is installed.

Feed inlet: the material to be weighed enters the scale body from here.

Servo motor and reducer: drive the feeding gate action, can make the feeding gate open at different angles, forming different feeding speed.

Photoelectric code plate: used for gate closing position and opening to the limit position of the test.

Main electric control box: inside the main control board, driver, power supply, collection measurement bucket weight, output control signal.

Side electric control box: inside the feeding controller, vibration plate, solenoid valve, relay.

Lower electric control box: inside step driver, M02 instrument, switching power supply.

The frame of the scale body: the outer frame, the upper and lower flange interfaces and the upper and lower stages are connected.

Hopper: Material unloaded from the loading and unloading hopper.

Discharge door: stepper motor controls the opening of the discharge door, thus controlling the flow rate of the material.

3.2 The installation conditions

3.2.1 Equipment installation base, installation conditions

- 1. Temperature: -10~40°C.
- 2. Humidity: not more than 90%R.H.
- 3. Power supply: AC110~260V, 50Hz/60Hz, about 500W.
- 4. Air source: 0.4~ 0.6mpa.
- 5. Installation plane: horizontal solid steel support frame.
- 6. Static electricity: Ensure that the device is reliably grounded.

7. Harmful waves: Keep away from the source of strong harmful waves such as wireless devices.

- 8. Electrical and gas technical parameters are in line with and in place
- 3.3 Unpack and check
  - 3.3.1 The crates

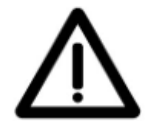

Read this manual carefully before unpacking.

1. Pay attention to the text and warning marks on the box before unpacking.

2. Before unpacking, check whether the box is seriously squeezed and deformed during transportation. If the damage is serious, consider whether the equipment is damaged.

3. Read the packing list before unpacking, and proofread it after unpacking to avoid omissions.

4. After unpacking, check whether the screws on the devices are loose.

5. Before assembling the device, check whether the metal hoses are intact.

6. After unpacking the whole machine, check whether the scales and moving parts are normal.

7. After the assembly and debugging of the unpacking machine, pay attention to whether the sealing of the part through which the material passes is reliable under the predetermined pressure. This check must be made before starting the machine.

#### 3.3.2 Spare parts for

1. Accessories: side panel opening key, packing list, invoice, product manual and quality certificate.

2. Unpack and check whether the accessories are complete and the device package is intact.

3. The original of General Measure Technology Company must be used.

4. The company is not responsible for any loss caused by the use of other parts.

If you have any problem, please contact us in time.

#### 3.4 Product packaging and transportation protection

#### 3.4.1 Product packaging requirements

1 Single, double machine two kinds of packing box.

2 Adopts wooden box packing, can be stacked in two layers, GB/T4857.3 transport package basic test, static load stacking test method.

3 Meet the vibration resistance requirements of long-distance highway transportation, GB/T4857.7 transport packaging basic test, sinusoidal vibration (fixed frequency) test method.

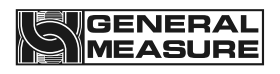

#### 3.4.2 Transport protection

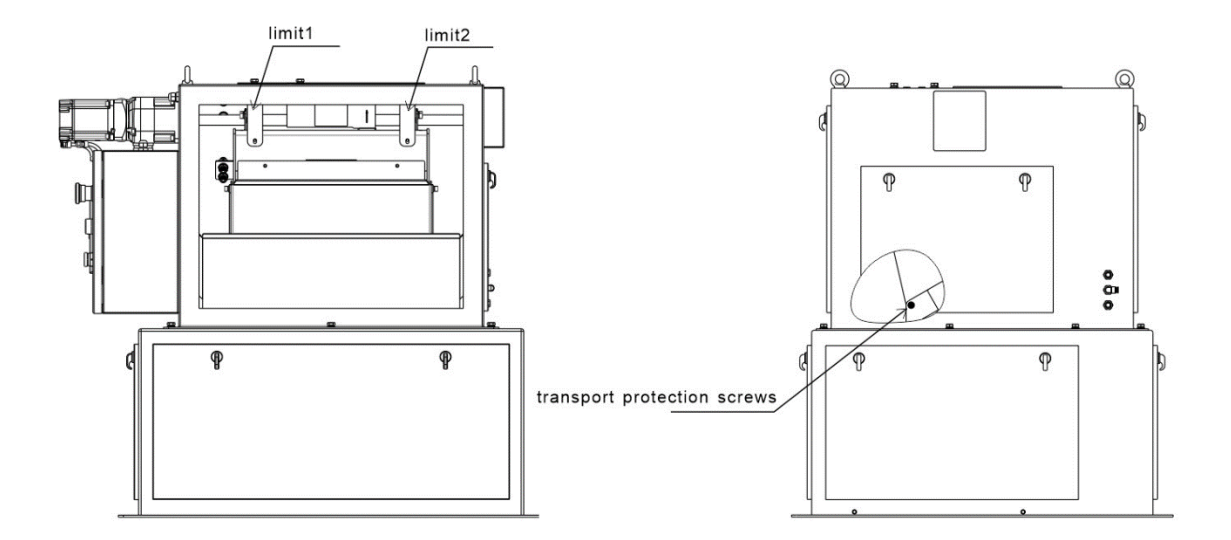

- 1. Before transportation, install and secure the two protection plates and transportation protection screws shown in limits 1 and 2 on the drawing.(Transportation protection screw: prevent damage caused by automatic opening of the unloading door during transportation.)
- 2. The lower flange of the equipment shall be fixed with nuts to the transport wooden box
- 3. Wrap the membrane around the surface of the equipment

#### 3.4.3 Remove transport limit protection

After the equipment is unpacked and checked, remove the transportation protection plate and the transportation protection screw at the two positions of limit 1 and limit 2 as shown in the figure, and put the transportation protection plate and screw away for transportation.

## 3.4.4 Requirements for installation and maintenance of the equipment

1. The operator must accept the company's skills training and safety education, and hold a license.

2. The person responsible for operating the machine must read and fully understand this operation manual.

3.Operators must wear short hair or long hair up, clothing and shoes and hats should be easy to work.Safety helmet and insulated shoes must be worn during testing or maintenance.

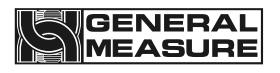

4.Operators must strictly follow the operating procedures and steps specified in the user manual.

5.Before the equipment lubrication, mechanical adjustment, maintenance and repair, it is necessary to cut off the power supply, turn off the air source, release the residual pressure in the pneumatic pipeline, and hang warning signs at the electric control cabinet, power switch and air source valve.

6.The maintenance and repair of the air pressure system must be carried out in the state of cutting off the power and completely relieving the pressure.

7.Do not operate the production line before all the safety protection facilities of the production line are in place.

8.Do not touch the moving parts of the device after it is energized.

9.Do not enter hazardous areas or cross the line while the line is in operation.

10.Do not modify the control cabinet wiring, motherboard program, drive setting parameters.

11. The installation tool is reliable and safe, and the person operating the tool understands and appreciates all the safety requirements of the tool

GENERAL

## 4. Product size

Product size unit: MM

#### 4.1 Overall dimensions

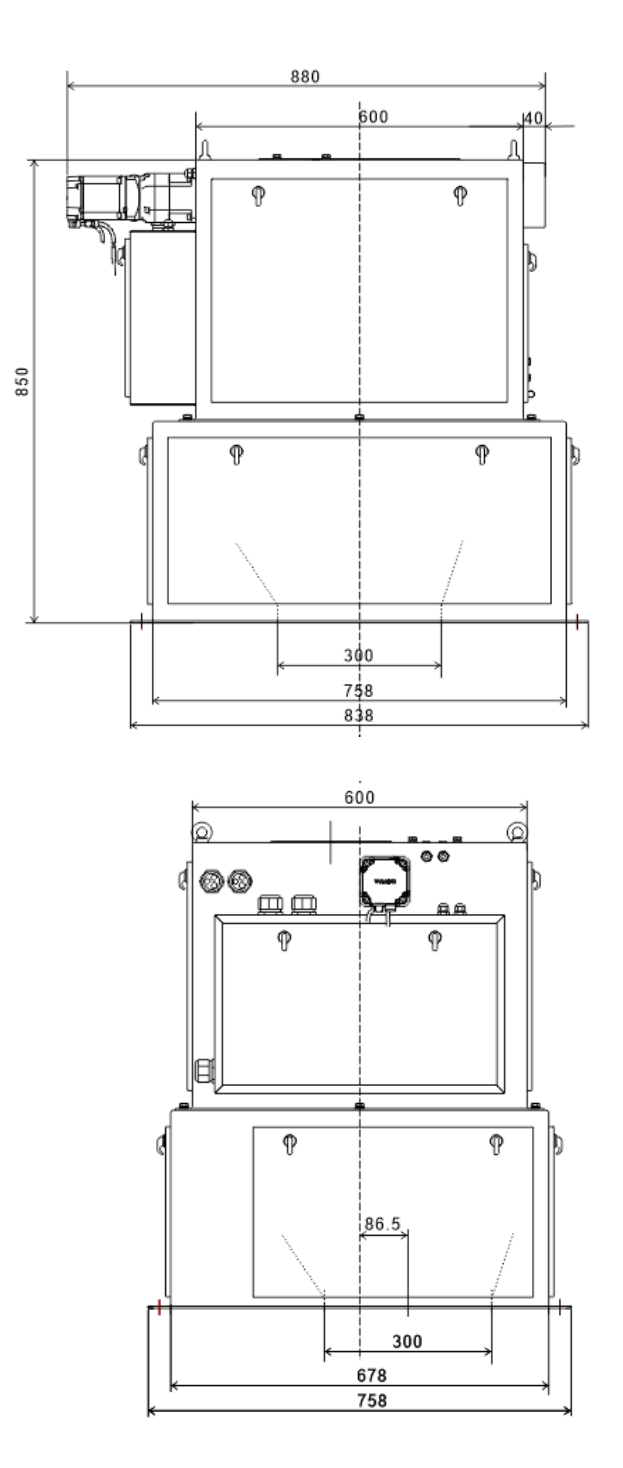

10

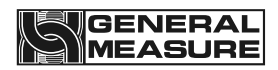

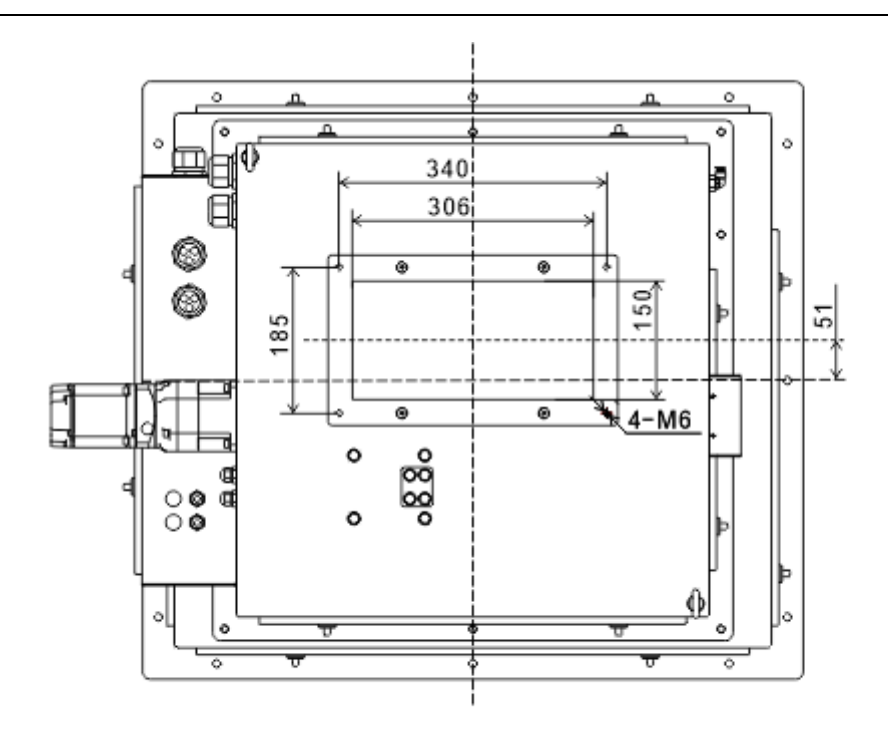

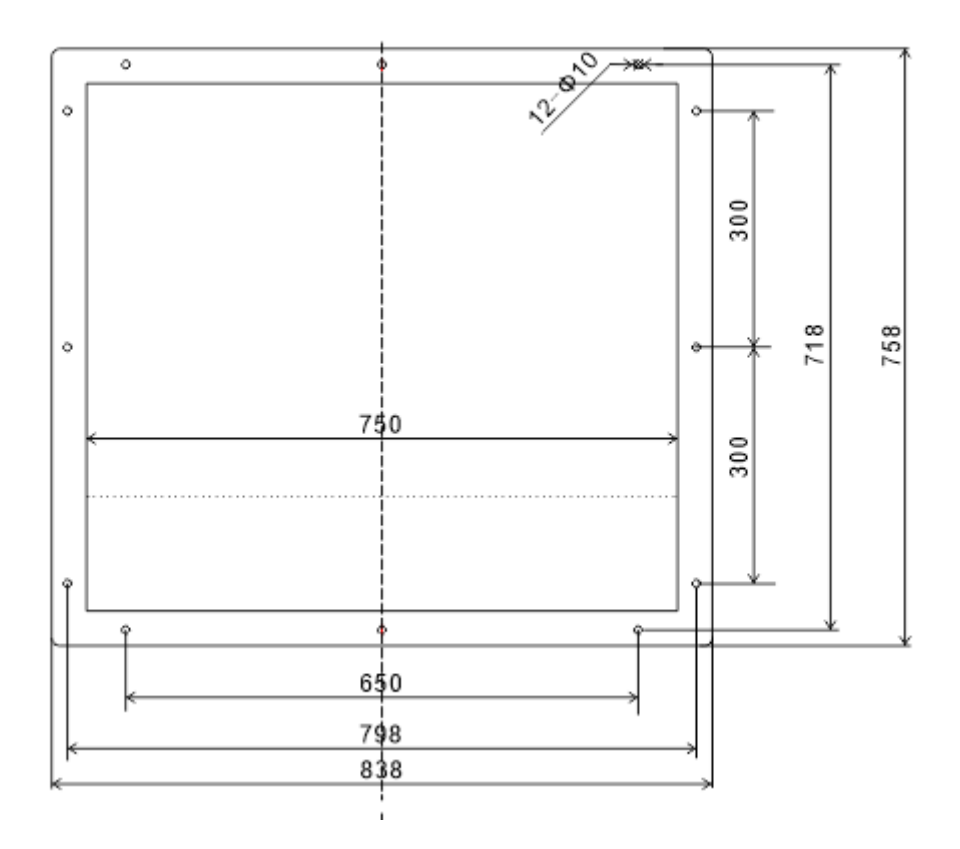

11

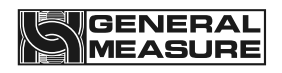

## 5. Electrical connections

### 5.1 Air supply connection

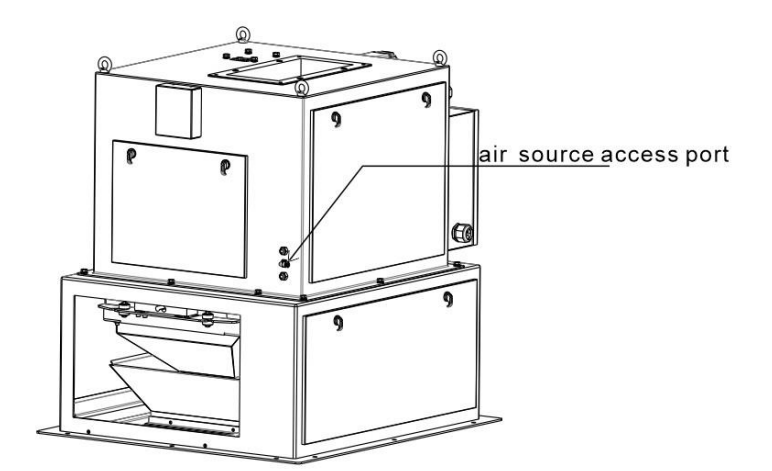

Air source inlet  $\varphi$ 8 air pipe, air source standard: 0.4~ 0.6mpa.

#### 5.2 Electrical connections

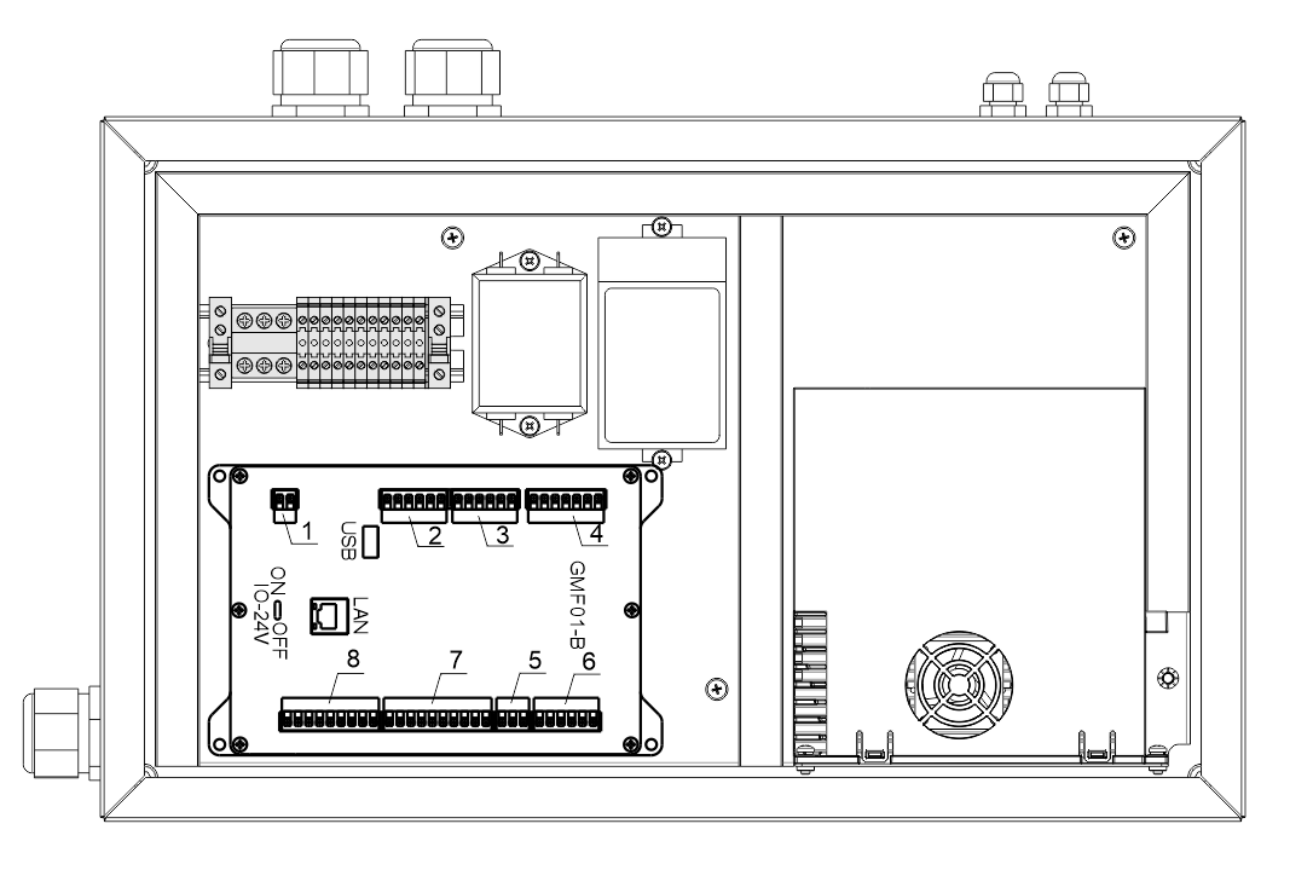

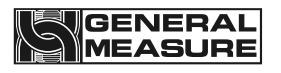

#### 5.2.1 External interface definition

- 1: power cable port, 24V power port of the meter (24V+, 24V-).
- 2: motor control port 1, (M1\_24V+ : 24V positive, M1\_24V- : 24V negative, PU1: pulse, DR1: direction, ZT1\_1: origin detection input, ZT1\_2: feeding door opening limit), can also be used as ordinary IO port, currently used as feeding motor control.
- 3: motor control port 2, (M2\_24V+ : 24V positive, M2\_24V- : 24V negative, PU2: pulse, DR2: direction, ZT2\_1: discharge electric mechanism in place, ZT2\_2: undefined), can also be used as an ordinary IO port, the current use to make material motor control.
- 4: sensor wire port, sensor wiring port (SHLD, EX+, EX-, SN+, SN-, SIG+, SIG-).
- 5: RS485 serial communication port. Serial port 1 (A1, B1, GND1) is generally used for local HMI communication, and serial port 2 (A2, B2, GND2) has been used for M02 instrument communication.
- 6: RS485 serial communication port, serial port three (A3, B3, GND3), can be used for host computer communication, support Modbus communication.
- 7: input port, 8 can be customized switch input interface (IN1, IN2, IN3, IN4, IN5, IN6, IN7, IN8), for low level effective, IN3 is set as emergency stop, IN4 is defined as servo alarm input. The definition of all other ports can be selected by yourself.
- 8: Output port, 8 customizable switch quantity output interface (OUT1, OUT 2, OUT 3, OUT 4, OUT5, OUT 6, OUT 7, OUT 8), in which OUT5 is set to discharge, the definition of all other ports can be selected.

USB: USB interface can carry out a variety of data import and export.

LAN: Network port for networking and data transfer.

lo-24v: Internal use.

#### 5.2.2 Wiring instructions for switch quantity interface

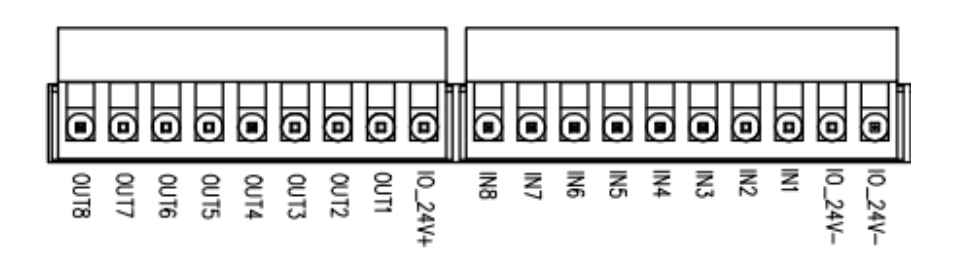

Diagram of switch gauge interface

Switching quantity adopts photoelectric isolation mode. If users need to use the switching interface, they need to provide and access the DC24V power supply. The switching quantity input is valid at low level; Output adopts transistor collector open-circuit output mode, each drive current up to 500mA.

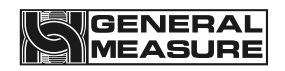

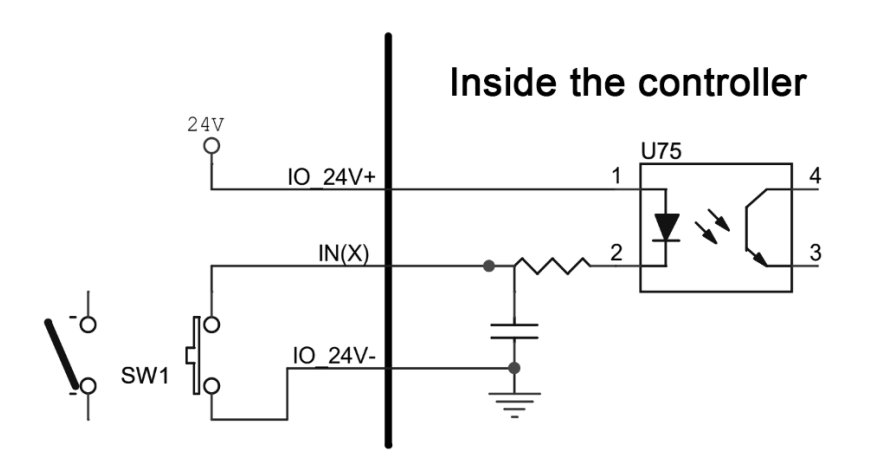

Schematic diagram of input interface

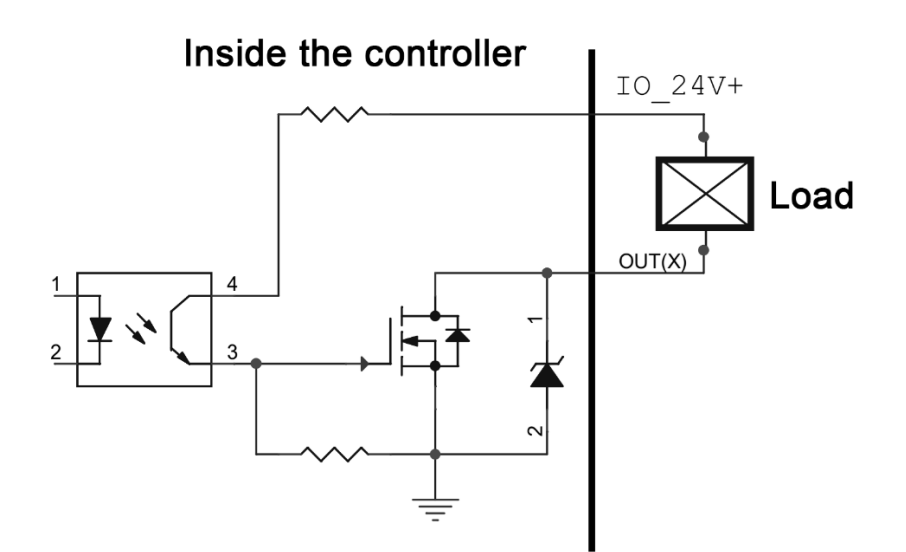

Output interface schematic

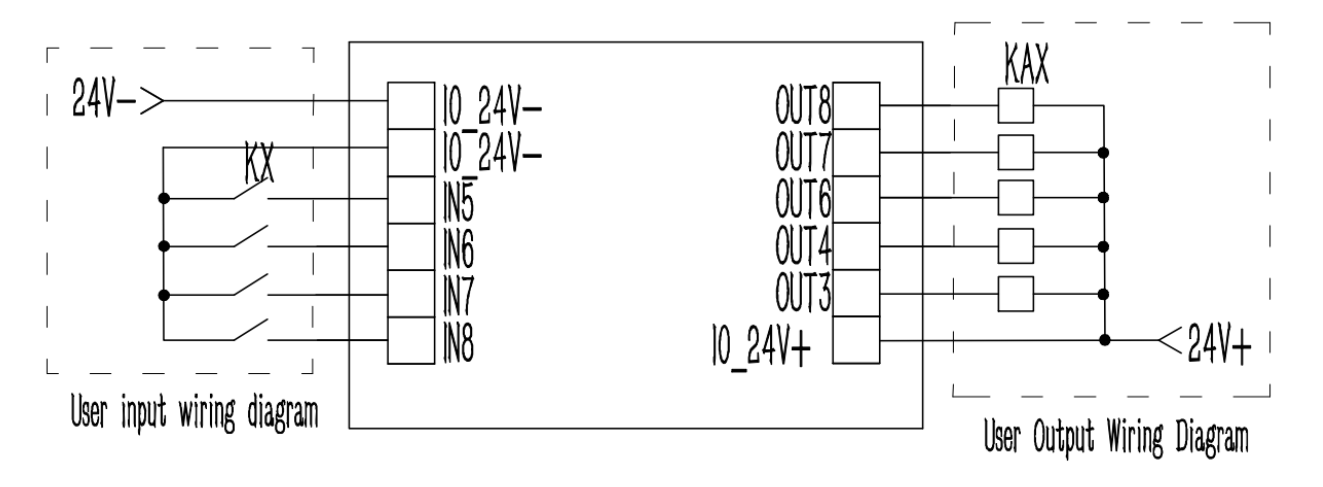

Schematic diagram of user input and output port wiring

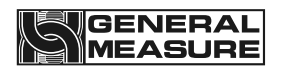

## 6. Touch screen operation instructions

#### 6.1Login screen

| User Login                       |                                  | 0.00 stop<br>→ 0.00 t/h                                        | 2022-09-26 11:39:44<br>User: NON > |
|----------------------------------|----------------------------------|----------------------------------------------------------------|------------------------------------|
|                                  |                                  | General Measure Co. Ltd.<br>B103B-12T Serov Rice Balance Scale |                                    |
| 选择<br>Select La<br>中文<br>Chinese | 语言:<br>anguage:<br>English<br>英文 | Login                                                          |                                    |
|                                  |                                  | Support Hotline: (+8                                           | 36)0000-00000000                   |

**Parameter description: After boot before login interface.** The display information can be customized in the system information page, and automatic login can be set in the user interface.

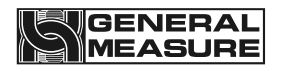

#### 6.2Touch screen login permission description

|            |              | 4 3                                       |
|------------|--------------|-------------------------------------------|
| User Login | 01#<br>5     | 0 00 STOP 2022-09-26 11:40:57             |
| 8          | & User login | × User: NON >                             |
|            | 2 Admin      | User password:                            |
|            | Operator01   | Logout way.  Online timeout  Idle timeout |
|            | Derator02    | Online time: 0 Minutes                    |
| 洪探道        | 1 Operator03 | User description:                         |
| Select Lan | 1 Engineer   | Admin,Initial password="0"                |
| <b>中</b> 文 | 2 Reserved   | USB login Login Cancel                    |
| Chinese    |              | Caller                                    |
|            |              | Support Hatling: (186)0000 0000000        |

#### **Parameter Description:**

- 1: Login information, showing the level of the currently logged in user.
- 2: System date and time, the date and time of the current system.
- 3: device working status, current device status indication.
- 4: weight display area, showing the current weight and weight unit, if the weight overflow or sensor overflow, there will be text prompt in this area, such as: "weight positive overflow", "weight negative overflow", etc.
- 5: Log in to the user selection area and display all the current selectable users.

6: User password input box, select the user account and enter the corresponding user password

| The user<br>name | The user          | password | permissions                       |
|------------------|-------------------|----------|-----------------------------------|
| Admin            | The administrator | 0        | Do not: calibrate<br>scale/switch |

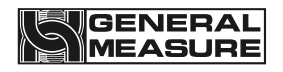

|            |                 |                        | quantity/motor         |
|------------|-----------------|------------------------|------------------------|
|            |                 |                        | parameters, etc        |
|            |                 |                        |                        |
| Operator01 | 01 operators    | 1                      | Do not: calibration    |
| Operator02 | The operator.   | 2                      | scale/switch/motor     |
|            | <b>T</b> I ( 00 |                        | parameters/system      |
|            | The operator 03 | 3                      | ,                      |
| Operator03 |                 |                        | information and other  |
|            |                 |                        | Settings.              |
|            |                 |                        |                        |
| Engineer   | The engineer    | Obtain the password    | Unlimited operation    |
|            |                 | from the manufacturer  |                        |
| Reserved   | keen            | No action for the user | No action for the user |
| T Cool veu |                 |                        |                        |

**6.3Home Screen Instructions** 

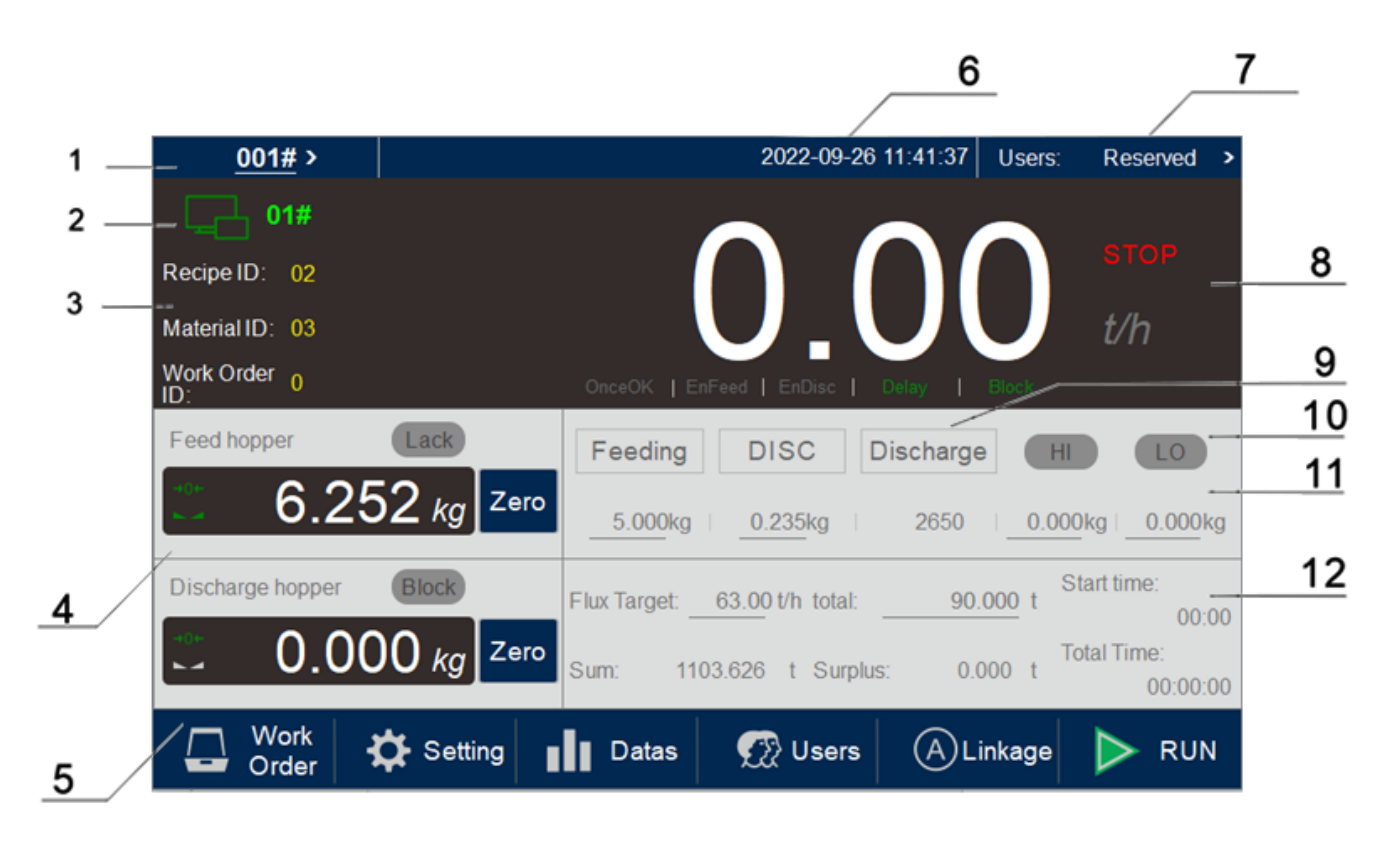

#### **Parameter Description:**

- 1. Identification box ① indicates the number of the current device (scale number) :
- 2. Logo box ② Communication status: When the communication is normal, the icon is green.

#### GENERAL MEASURE

**3.** Logo box ③ shows formula, material number and work order.

4. The upper part of the identification frame is the weight display of the feed hopper, and the lower part is the weight display of the discharge hopper.

5. ⑤ Main function key area: including work order, setting, data, user, linkage, start and stop,

etc

The key.

- 6. Identifier box (6) System time area: Used to display the system time.
- 7. Identifier box ⑦ Current user information: display the current login user ID.
- 8. Identifier box (8) Traffic display area: used to display the current traffic.
- 9. Logo box (9) Current Status display area: displays the current working status.
- 10. Logos box (1) Level display area: Displays the current level.
- 11. Shortcut parameter setting area of the marker box: you can quickly set parameters closely related to the running of the meter.

After clicking on the parameters, the current dialog box will be displayed in the upper left corner

Set the name of the parameter.

12. Identifier Box (12) Recipe information display area: You can view the total amount of current tasks and current traffic, task workers

Total time spent on tasks.

#### 6.4Parameter setting interface description

| Setti      | ng<br>OME                          | 01#<br>도급                            |   | 0.00 stop 2022-09-26 11:43<br>User: Reserve        | 8:36<br>ed <b>&gt;</b> |
|------------|------------------------------------|--------------------------------------|---|----------------------------------------------------|------------------------|
|            | Work Paramete<br>Zeroing,digital f | r <b>s</b><br>ilter, stable judgment | > | Communication Para.<br>Protocol, baud rate, format | >                      |
| 1          | Recipe Parame<br>Target, Reserve   | <b>ter</b><br>s,Steps                | > | History Data<br>Query, export, clear data          | >                      |
| <u>کظر</u> | Calibration<br>Range, Weight       | calibration                          | > | Auto Setting<br>Process parameter self-learning    | >                      |
|            | I/O<br>Define,Test                 |                                      | > | A User Management<br>Password modification, logout | >                      |
| •          | Control Parame<br>Frequency, Do    | <b>ters</b><br>or Opening            | > | i System Information<br>Version, Backup, Upgrade   | >                      |

#### Parameter description:

- Working parameters: the basic parameters of this product can be set, such as clearing range, clearing time, unloading mode and so on.
- Communication parameters: the communication parameters of this product can be set. The serial port 1 is used to communicate with its own touch screen, the parameters can not be modified, but can be adjusted automatically through the serial port; The serial port 2 can be used as an external serial communication interface, and the communication parameters can be set by themselves, but they should be unified with the communication device (see 6.10 Communication interface description for details).
- Formula parameters: the current formula number can be modified, as well as the current formula parameter value modification, such as modification of the lead, the opening of the material door, unloading time, etc.
- Historical data: the historical data interface can query the previous packaging records, and the packaging record data can be exported to the U disk.
- Calibration scale: zero calibration, weight calibration, material calibration, and maximum range setting.
- Automatic scale adjustment: Can only set up the target and the scale number, click the start after adjustment scale button, the equipment is up and running, in setting the number of times to adjust the value of each schedule, after

completing the scale number, if meet the needs of users, the user can press the save button, will automatically adjust the data as the current formula value after the nc data, if give up, If abandoned, the debugging data will be restored to the factory default data.

On/off quantity: the user can define and set the input quantity and output quantity according to their own needs. The control board has 4 input and 6 output channels (see 6.8 Switch Quantity description for details).

User management: User rights can be switched.

Control parameters: the parameters of the feeding motor can be set.

System information: display the current touch screen software version and control board software version, also can use the USB flash drive to update the control board program (for details, see 6.14 USB flash drive upgrade instructions).

The user can also reset the parameters, the time and screen display related Settings. 6.5 Working parameter interface description

| Work Para1                         | 01#<br>또급               | 0.00 <sup>stop</sup><br>t/h           | 2022-09-26 14:52:40<br>User: Reserved > |
|------------------------------------|-------------------------|---------------------------------------|-----------------------------------------|
| Zeroing Range:                     | 15 %                    | Stable range / time:                  | 8 d   2.000 s                           |
| Auto Zero Interval:                | 2                       | Digital Filter<br>(Running): Feed: 7  | Wait: <u>3</u> Disc: <u>9</u>           |
| Additional Clear Nums<br>at start: | 9                       | Digital filter level[STOP]:           | 9                                       |
| Delay Time for Zeroing:            | 0.500 s                 | SUM When (M)Disc:                     |                                         |
| Automatic Zero<br>when powered on: |                         | Result Holding:                       |                                         |
| Zero Tracking<br>Range / Time:     | 0 d 6.000 s             | Self Adaption:                        |                                         |
| Processing of<br>Zeroing failure:  | Waiting for stability > | Auto Setting/<br>Self Adaption Level: | Level2[balanced] >                      |
|                                    | <b>〈</b> H(             | OME                                   | Next Page 🄰                             |

Working Parameters 1 Figure

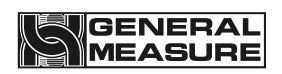

| Work Para2                | 01#<br>             | 0.00 <sup>STOP</sup><br>t/h                             | 2022-09-26 14:53:31<br>User: Reserved > |
|---------------------------|---------------------|---------------------------------------------------------|-----------------------------------------|
| Disc mechanism Type:      | Air-operated >      | Disable Feeding When OFL:                               |                                         |
| Disc Mode:                | Near zero + delay > | Positive Deviation:                                     |                                         |
| Disc Delay Time:          | 9.999 s             | Scale Work Mode:                                        | Output Mode >                           |
| Disc Overtime:            | 9.000 s             | Flux Control Mode:                                      | Target Change >                         |
| Feed End Wait Mode:       | Time Dealy >        | Flow calculation<br>Sampling times:                     | 6                                       |
| Wait Over Time:           | 5.0 s               | Auto Clear SUM(When RecII<br>or Work Mode Changed)      |                                         |
| Deal with Wait Over Time: | Alarm&Stop >        | Input/Output SUM Must be Cle<br>by Manual(when Started) | ear                                     |
| Previous Page             | <b>(</b> <u>H</u> ( | OME                                                     | Next Page >                             |

#### Working Parameter 2 figure

| Work Para3                                           | <b>1#</b><br>3  | 0.00 <sup>stop</sup><br>t/h              | 2022-09-26 14:56:52<br>User: Reserved > |
|------------------------------------------------------|-----------------|------------------------------------------|-----------------------------------------|
| working Frequency of pushing<br>rod of Disc. hopper: | 0.0 kHz         | PID_P:                                   | 0                                       |
| start Frequency of pushing rod of Disc. hopper:      | 0.0 kHz         | PID_I:                                   | 0                                       |
| HI Weight of Disc. hopper:                           | 0.000 kg        | PID_D:                                   | 0                                       |
| LO Weight of Disc. hopper:                           | 0.000 kg        | Clear Total and All<br>Rec. accumulation | Clear<br>Total accumulation             |
| Initial steps of<br>Disc. hopper                     | 0               | Clear c                                  | urrent                                  |
| Auto Stop<br>When Lack Alarm                         |                 | Rec. accu                                |                                         |
| Scale Range Type :                                   | <b>12T &gt;</b> | Clear Total &IN/OUT<br>Accumulation      | Clear IN/OUT<br>Accumulation            |
| Previous Page                                        | <b>८</b> मा     | DME                                      |                                         |

#### Working parameter 3 figure

#### Parameter description:

- (1) Clear range: Clear range (1% to 20% of full scale).
- (2) Automatic zeroing interval: in the process of operation, the device automatically zeroing after completing the set number of packets.

(3) Start additional zeroing times: after the equipment enters the running state, the second scale begins, continuous zeroing is performed before feeding, and the execution times are equal to the set value of this parameter. For example, start additional zeroing

## GENERAL

times for 2, then after the start, the second, three scales before feeding are zeroing.

(4) Zeroing additional delay: when the need for zeroing (whether automatic zeroing interval to or additional zeroing), zeroing before the completion of the equipment feeding delay + this delay after the start of zeroing operation.

(5) Automatic zero clearing on power: When the device is powered on, it automatically performs zero clearing operation.

(6) Zero tracking range/time: The zero tracking range is 0 to 9 days. If the value is 0, zero tracking is not performed. The zero tracking time can be set from 0.001 to 9.999.

(7) Automatic zeroing failure processing: processing methods after automatic zeroing failure, including: re-clearing the next packet, suspending the three-packet failure, continuing to wait for stability, and suspending immediately.

(8) Stability range/time: The stability range is optional from 0 to 99d. If the weight change within the stability time does not exceed the stability range, it is considered stable; otherwise, it is considered unstable.

(9) Operation filtering level: the filtering level used in the operation process, 0-9 level, is divided into feeding, fixed value and unloading three cases, the higher the value, the better the filtering effect, but the greater the lag.

(10) Stop filtering level: the filtering level used in the stop state, 0~9 level, the higher the value, the better the filtering effect, but the greater the lag.

(11) Manual unloading accumulation: when manual unloading, the packing weight is included in the accumulation.

(12) Fixed weight retention: after the end of the fixed value time, the weight display remains unchanged until the unloading is completed.

(13) Adaptive switch: If this switch is turned on during the operation of the equipment, the equipment will automatically adjust the scale according to the adaptive level.

(14) Adaptive & automatic scale adjustment level: it can be divided into five levels: zero level is the best speed, the first level is slightly better speed, the second level is balanced adjustment, the third level is slightly better accuracy, the fourth level is the best accuracy.

(15) Type of unloading mechanism: divided into pneumatic and electric, can be selected according to the specific structure of the equipment.

(16) Unloading mode: It is divided into two modes: time controlled unloading and zero zone delay unloading. The former is to close the unloading door when the unloading time is

to discharge, and the latter is to start the "delay after unloading to zero zone" when the delay time is to.

(17) Delay after unloading to zero zone: when the weight of the material reaches zero zone value, the delay time is used to close the unloading door.

(18) Unloading timeout time: If the unloading process exceeds the set time, the equipment will prompt the unloading timeout alarm information and automatically return to the stop state.

(19) Fixed value mode: It is divided into two modes: time fixed value and stable value.

(20) Fixed value timeout: If the fixed value is not completed within this time, it will enter the fixed value timeout processing.

(21) Fixed timeout processing: You can choose not to suspend the timeout alarm, pause the three packets alarm, continue to alarm and wait for stability, continue to alarm and pause.

(22) Overrange feeding protection: when opened, calculated from the calibration zero (plus the part cleared by zero), the weight is large

When it is equal to 1.2 times of the upper limit of the quantitative range, it will enter the state of over-range protection. This function can prevent the situation that the larger weight is cleared to 0 by zero cleaning, and the weight is shown to be small, but the actual feeding overflow occurs.

(23) Positive error mode: in the feeding process after opening, the error generated by the feeding result will be biased to positive value.

(24) Flow scale mode: delivery mode, receiving mode is optional.

(25) Flow scale control mode: target value switch, time control is optional.

(26) Flow window sampling length: 1 ~ 6 optional.

(27) When changing the formula or the delivery mode, the collection and delivery accumulative amount and total amount are automatically cleared: The default value is off.

(28) When starting, you must manually clear the collection and delivery accumulation: The default is off.

(29) Hopper push rod frequency: 1 ~ 25KHz optional.

(30) Hopper push rod start frequency: 10 ~ 25KHz optional.

(31) Hopper feeding level weight: 8 ~ 17KG optional, hopper loaded material upper limit;Out of the hopper

#### GENERAL MEASURE

After the material weight reaches the set feeding level value for a period of time, start to enlarge the hopper mouth.

(32) Hopper lower level weight: 0.5 ~ 17KG optional, hopper loaded material lower limit;Out of the hopper

After the material weight reaches the set discharging level value for a period of time, start to close the hopper mouth.

(33) Initial opening of hopper: 5000 ~ 45,000 optional.

(34) Automatic pause after lack of material alarm: it is closed by default, and the lack of material alarm will be suspended after opening.

(35) Scale specification: 12T.

(36) PID parameter \_P value: 10 ~ 1000 Optional.

(37) PID parameter \_I value: 10 to 1000 Optional.

(38) PID parameter \_D value: 10 to 1000 Optional.

(39) Clear Total Accumulations and all formulations accumulations: You can clear total accumulations and all formulations accumulations

(40) Clear Total Accumulations: Clear total accumulations.

(41) Clear Current Cumulative: Can clear the current cumulative.

(42) Clear Total Accumulator and collection and Delivery accumulator: You can clear total accumulator and collection and delivery accumulator

(43) Clear Collection and Delivery Accumulator: The collection and delivery accumulator can be cleared

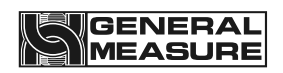

#### 6.6Recipe parameter interface description

| Rec. Para1                        | #<br>2              | 0.00 stop 2022-09-26<br>t/h User: R |      |                                   | ':41<br>ed <b>&gt;</b> |
|-----------------------------------|---------------------|-------------------------------------|------|-----------------------------------|------------------------|
| Target:                           | 5.000kg             | Recipe ID:                          |      | 02                                | >                      |
| Fast<br>Remains:                  | 1.200kg             | Fast Steps:                         | 6123 |                                   |                        |
| Middle<br>Reserve:                | Need to be Zero     | Middle Steps:                       | 4123 | Feeding<br>StepMotor<br>Steps Tab | >                      |
| Slow Reserve:                     | Need to be Zero     | Slow Steps:                         | 1123 |                                   |                        |
| Disc Mode: [for All Recipe]       | Near zero + delay » | Recipe Own Steps Para               |      |                                   | 🕂                      |
| Disc Delay Time: [for All Recipe] | 9.999s              | Waitting Time:                      |      | 0.612                             | 2 <mark>s</mark>       |
| Near zero value:                  | 0.235kg             | Before Feeding time[T1]             | -    | 0.300                             | S                      |
|                                   | <b>८</b> मा         | DME_                                | Next | Page 💙                            |                        |

**Recipe Parameters 1 Figure** 

| Rec. Para2                                   | 01#<br>도급 |                     | 0.00 <sup>stop</sup><br>t/h | 2022-09-26 14:58:35<br>User: Reserved > |
|----------------------------------------------|-----------|---------------------|-----------------------------|-----------------------------------------|
| Flow Control:                                |           |                     |                             |                                         |
| Flux Target:                                 |           | 63.00 t/h           |                             |                                         |
| Max Flux:                                    |           | 63.00 t/h           |                             |                                         |
| Flux Low Alarm:                              |           |                     |                             |                                         |
| Trigger times of<br>Flux Low Alarm:          |           | 99                  |                             |                                         |
| Auto Adjust<br>When Flux Low:                |           |                     |                             |                                         |
| Disc. Interval Time:<br>(Target Change Mode) |           | 5.000 s             |                             |                                         |
| Previous Page                                |           | <b>К</b> <u>Н</u> ( | OME                         |                                         |

**Recipe Parameter 2 figure** 

#### **Description of Parameters:**

- (1) Target value: Weight to be quantified.
- (2) Quick add advance: in the quantification process, if the weight value  $\geq$  the target value
- quick add advance, then close the quick add.
  - (3) Add advance: in the quantitative process, if the weighing value is  $\geq$  the target value -

GENERAL MEASURE

add advance, then close the add.

(4) Drop value: in the quantitative process, if the weighing value is greater than or equal to the target value - drop value, the slow addition will be closed.

(5) Unloading mode: time controlled unloading or zero zone delay unloading can be selected.

(6) Discharge delay time: the discharge signal is output after the delay time.

(7) Zero zone value: in the quantitative process, if the weighing value is less than or equal to zero zone value, the unloading delay timer will be started.

(8) Formula No. : The number of the current formula.

(9) Fast opening: the opening of the feeding door when the material is fast adding.

(10) Medium opening: the opening of the feeding door when the material is added.

(11) Slow opening: the opening of the feeding door when the material is slowly added.

(12) Formula independent opening: if this switch is open, the independent opening of this formula is used, otherwise the opening under the opening table.

(13) Set time: the time to determine the weight after the completion of feeding.

(14) Delay T1 before feeding: at the beginning of the quantitative process, after the delay T1 time, the feeding process begins;

(15) Flow control: the default is on, and the mode is rice mixing.

(16) Target Flow: Sets the current target flow.

(17) Maximum traffic: The maximum amount of traffic the device can receive while it is running.

(18) Insufficient flow alarm switch: displays alarm information when insufficient flow occurs.

(19) Insufficient flow alarm statistics: the number of alarms caused by insufficient flow.

(20) Automatic adjustment after insufficient flow: automatic adjustment after opening.

(21) Fixed discharge interval: 2 ~ 10S optional

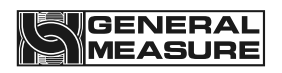

#### 6.7Calibration scale interface description

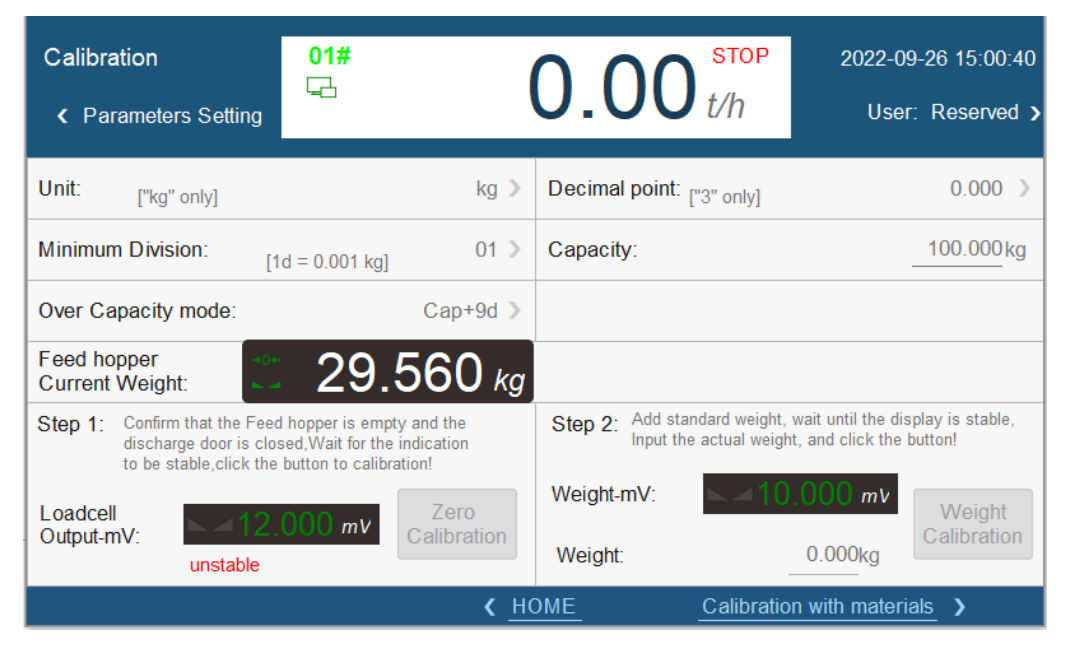

#### Parameters that

- (1) Unit: Fixed in kg
- (2) Minimum fractions: 1 2 5 10 20 50 Optional.

(3) Over range display: There are three options, namely, the device displays a weight overflow when the current weight is greater than: maximum range + 9D, maximum range x 120%, and maximum range x 150%.

(4) Number of decimal points: fixed at 0.000, that is, three decimal places.

(5) Maximum range: Maximum range of the device (it is recommended not to set more than 20.00kg).

(6) Real-time weight of bucket: Real-time display of the weight of the material into the bucket.

#### 6.8Weight calibration scale step

1. Zero point calibration: empty the hopper and close the unloading door. When the weight is stable, click "zero calibration". During the calibration process, the weight display area above will show the calibration result, and it will show stability after successful calibration.

2. Gain calibration: Add a weight to the weighing mechanism. After the weight is stable, click the weight input box of the weight. After successful calibration, the weight displayed in

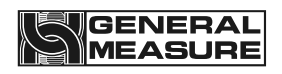

the weight display area is the weight of the input weight. Otherwise, the gain calibration fails. Try again.

6.9Material calibration steps

| Calibration<br>with materials<br>〈 Parameters Setting                                                                                                    | 01#<br>                                                                                                    | 2022-09-26 15:01:14<br>User: Reserved >                                    |                                                    |                               |
|----------------------------------------------------------------------------------------------------|----------------------------------------------------------------------------------------------------|----------------------------------------------------------------------------|----------------------------------------------------|-------------------------------|
| Step1:<br>Empty the scale bucket and w<br>to stabilize. Click "zero calibra<br>The indication should return to                                                                                                    | rait for the MV value<br>tion"<br>9 zero                                                                                                    | ►<12.000 n                                                                 | nV                                                 | Zero<br>Calibration           |
| Step2:<br>Click "automatic feeding" [by targ<br>Start charging. (please make sure<br>before automatic charging,The we<br>it may be filled with overflow, etc.)<br>is stable, click "record weight" to<br>Bag clamping and unloading. Wei<br>the weight of the double scale (pa | et value] or "(M)Fast" [by time],<br>the weight has been calibrated<br>ight is roughly accurate, otherwise<br>Wait until the weight indication<br>save the current displayed value<br>gh on the standard scale to obtain<br>y attention to peeling) | Target: 5.000 kg<br>Auto Feeding<br>UnFeeding<br>(M)Feeding<br>TIME: 1.0 s | Current Weight:<br>29.627 kg<br>Save<br>the weight | DISC                          |
| Step3:<br>Input the weight of the weigher, cli<br>and the controller will automatical<br>calibration as the weight of the sc                                                                                                    | ck "material calibration",<br>ly Record the weight<br>ale.                                                                                                    | Standard<br>Weight:                                                        | 3.000 kg                                           | Calibration<br>with materials |
| ✓ Weight Calibrat                                                                                                    | ion <b>〈</b> <u>H</u>                                                                                                    | OME                                                                        |                                                    |                               |

1. Zero calibration: the method is the same as the zero calibration of the weight calibration scale.

2, gain calibration:

A, use "automatic feeding" (automatically run a scale according to the current formula target value) or "manual feeding" (click once to open quick feeding, click again to close quick feeding), stop feeding and wait for the weight to stabilize, click "record weight" to save the current display value.

B, will be prepared in advance of the bag or container as the discharge port, click "manual discharge", the material in the hopper into the bag or container, the material in the bag or container weigh (pay attention to remove the weight of the bag or container).

C. Click the "Balance Weight" input box, enter the material weight obtained by the balance and click "Material Calibration" for calibration. Wait for the calibration to be successful, if not, try Step C again. After successful weight calibration is complete, exit the menu.

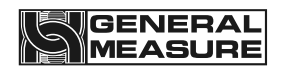

### 6.10 Switch weight interface description

| I/О-1:<br><b>∢</b> Ра | Input<br>rameters Setting | 01#<br>도급 |                        | 0.0  | 00 <sup>STOP</sup><br>t/h | 2022-09-26 15:02:40<br>User: Reserved > |
|-----------------------|---------------------------|-----------|------------------------|------|---------------------------|-----------------------------------------|
| Port                  | Define                    |           | Status                 | Port | Define                    | Status                                  |
| IN01                  | Blocking Input            |           |                        | IN07 | undefined                 |                                         |
| IN02                  | End receipt and           | shipment  |                        | IN08 | undefined                 |                                         |
| IN03                  | Blocking Input            |           |                        |      |                           |                                         |
| IN04                  | Blocking Input            |           |                        |      |                           |                                         |
| IN05                  | undefined                 |           |                        |      |                           | n#• 🔲                                   |
| IN06                  | undefined                 |           |                        |      | I/O SIGNAL TE             | 51.                                     |
|                       |                           |           | <b>&lt;</b> <u>H</u> ( | OME  |                           | Next Page >                             |

Switch Quantity 1 Figure

| I/O-2:Output <ul> <li>Parameters Setting</li> </ul> | 01#<br> |            | 0.00 <sup>stop</sup><br>t/h | 2022-09-26 15:03:31<br>User: Reserved > |
|-----------------------------------------------------|---------|------------|-----------------------------|-----------------------------------------|
| Port Define                                         |         | Status     | Port Define                 | Status                                  |
| OUT01 Last Bag                                      |         |            | OUT07 undefined             |                                         |
| OUT02 Batch End                                     |         |            | OUT08 undefined             |                                         |
| OUT03 FAST                                          |         |            |                             |                                         |
| OUT04 Middle                                        |         |            |                             |                                         |
| OUT05 SLOW                                          |         |            |                             |                                         |
| OUT06 WAIT                                          |         |            | 1/0 Signal tes              | DL.                                     |
| Previous Page                                       |         | <b>〈</b> H | OME                         | Next Page >                             |

Switching quantity 2 figure

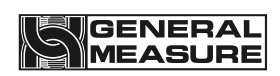

| IO-3: P∖<br>∢ Param | WM Port 01#<br>      |            | 0.0      | 00 stop<br>t/h   | 2022-09-26 15:04:18<br>User: Reserved > |
|---------------------|----------------------|------------|----------|------------------|-----------------------------------------|
| Port                | Define               | Status     | Port     | Define           | Status                                  |
| PWM1-ZT1-1          | Feeding Motor Closed |            | PWM1-PU1 | Feeding Motor PU |                                         |
| PWM1-ZT1-2          | Feeding Motor Limit  |            | PWM1-DR1 | Feeding Motor DR |                                         |
| PWM2-ZT2-1          | undefined            |            | PWM2-PU2 | Batch End        |                                         |
| PWM2-ZT2-2          | undefined            |            | PWM2-DR2 | Last Bag         |                                         |
| PWM1 Por            | t Feeding Motor >    |            |          |                  |                                         |
| PWM2 Por            | t IO >               |            |          | no olgridi test. |                                         |
|                     | evious Page          | <b>(</b> H | OME      |                  |                                         |

Switching quantity 3 Figure

(1) Input port (IN01, IN02, IN03, IN04, IN05, IN06, IN07, IN08) where IN3 is set as emergency stop, IN4 is defined as servo alarm input, other customers can customize:

(2) The input port (PWM1-ZT1\_1, PWM1-ZT1\_2, PWM2-ZT2\_1, PWM2-ZT2\_2) is fixed for the motor photoelectric signal in place;

(3) Output port (OUT01, OUT02, OUT03, OUT04, OUT5, OUT6, OUT7, OUT8), where OUT5 is set as discharge, other customers can customize:

(4) Output port (DR1, DR2, PU1, PU2) is the direction signal and pulse signal of the motor.

(5) Switch quantity test: After opening, you can test whether the signal of the corresponding switch quantity is normal

#### Input end definition:

| The port number | The initial value | Custom list                               |
|-----------------|-------------------|-------------------------------------------|
| IN1             | 1                 | I00: Undefined<br>I01: start<br>I02: stop |
| IN2             | 2                 | I03: stop                                 |

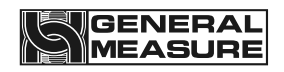

| IN3          | 5                                     | I04: feeding stepper motor origin (close the door in place level)                                                                 |
|--------------|---------------------------------------|----------------------------------------------------------------------------------------------------|
|              |                                       | 106: Discharging allowed                                                                                                    |
| IN4          | 6                                     | 107: Clearing alarm                                                                                                    |
|              | , , , , , , , , , , , , , , , , , , , | I08: keep                                                                                                    |
| IN5          | 0                                     | I09: Open/close discharging door [original manual discharging function, switch discharging output state]                          |
|              |                                       | I10: manual discharging                                                                                                    |
| IN6          | 0                                     | I11: Manual slow loading                                                                                                    |
|              |                                       | I12: Add manually                                                                                                    |
|              |                                       | I13: Manual quick add [press quick add to open the door]                                                                          |
|              | U                                     | I14: Manual cleaning [open the door according to the maximum opening]                                                             |
| IN8 <b>0</b> |                                       | I15: Start/stop (double edge: effective edge, start;Invalid edge, stop)                                                           |
|              |                                       | I16: Start/emergency stop (double edge)                                                                                           |
|              |                                       | I17: Manual discharge (double edge)                                                                                               |
| ZT1_1        | 4                                     | 118: Manual slow loading (double edge)                                                                                            |
|              |                                       | I19: Manual add (double edge)                                                                                                    |
| 7T1 2        | 24                                    | I20: Manual Quick Add (double edge)                                                                                               |
| 211_2        |                                       | I21: Manual cleaning (double edge)                                                                                                |
|              |                                       | - I22: reset                                                                                                    |
| ZT2_1        | 0                                     | I23: emergency stop [level](effective, then do<br>not allow start, do not allow manual feeding,<br>do not allow manual unloading) |
| 7T2 2        | n                                     | I24: feeding stepper motor opening limit point.                                                                                   |
| 212_2        | U                                     | I25: origin of discharging stepper motor.                                                                                         |
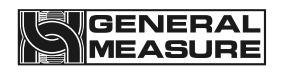

| I26: opening limit point of discharging stepper motor. |
|--------------------------------------------------------|
| I27: jam                                               |
| I28: End of collection and delivery                    |
| I29: Manual discharge                                  |
| I30: servo motor alarm                                 |

### Output side definition:

| The port number | The initial<br>value | Custom list                                              |
|-----------------|----------------------|----------------------------------------------------------|
| OUT1            | 1                    | O00: Undefined                                           |
| OUT2            | 4                    | - Run O01:<br>O02: refueling request                     |
| OUT3            | 5                    | O03: Direction of feeding stepper motor [PW              |
| OUT4            | 6                    | signal is set to feeding PWM]                            |
| OUT5            | 7                    | O04: quick to add                                        |
| OUT6            | 8                    |                                                          |
| OUT7            | 0                    | O07: fixed value                                         |
| OUT8            | 0                    | O08: Unloading L                                         |
| DR1             | 0                    | O09: over/under                                          |
| PU1             | 0                    | O10: alarm                                               |
| DR2             | 3                    | 11: clip bag                                             |
| PU2             | 8                    |                                                          |
|                 |                      | O12: Preset number of bags completed                     |
|                 |                      | O13: one packaging completed (output 1s after unloading) |
|                 |                      | O14: stop                                                |
|                 |                      | O15: Unloading stepper motor direction                   |
|                 |                      | O16: Discharge motor running/forward                     |
|                 |                      | O17: Reversal of discharging motor                       |

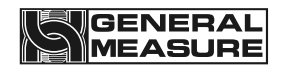

|               |   | O18: Feeding PWM[only available fo<br>OUT7/OUT8]       |  |  |  |  |  |  |  |
|---------------|---|--------------------------------------------------------|--|--|--|--|--|--|--|
|               |   | O19: Discharging PWM[only available fo<br>OUT7/OUT8]   |  |  |  |  |  |  |  |
|               |   | O20: Last scale                                        |  |  |  |  |  |  |  |
|               |   | O21: End of receipt and delivery                       |  |  |  |  |  |  |  |
|               |   | O22: servo motor alarm                                 |  |  |  |  |  |  |  |
|               |   | O23: Set value complete                                |  |  |  |  |  |  |  |
| PWM1 function | 1 | 1: Universal switching quantity                        |  |  |  |  |  |  |  |
| PWM2 function | 0 | 2: feeding motor control<br>3: discharge motor control |  |  |  |  |  |  |  |

# 6.11 Control parameters interface description

| Control Parameters <ul> <li>Parameters Setting</li> </ul> | 01#<br>               | 0.00 <sup>stop</sup> t/h     | 2022<br>U | 2-09-26 15:05:34<br>Iser: Reserved > |
|-----------------------------------------------------------|-----------------------|------------------------------|-----------|--------------------------------------|
| Disable<br>judgment Time:                                 | 017 / 0.924 / 0.925 s | Feeding StepMotor<br>Status: | CLOSE     | zero 1987                            |
|                                                           |                       | JOG De                       | ebug      |                                      |
| Motor subdivision:                                        | 6400                  | Feeding StepMotor Work Fre   | quency    | 60.0 kHz                             |
| Reducer-i                                                 | 15                    | Feeding StepMotor Start Fre  | quency    | kHz                                  |
| Feeding Gate<br>Opening Max. Angle                        | 60.0                  | Fast Steps:                  | 6123      |                                      |
| Feeding StepMotor<br>Max. Steps:                          | 20000                 | Middle Steps:                | 4123      | Feeding<br>StepMotor ><br>Steps Tab  |
| Initial Steps Cal value:                                  | 0                     | Slow Steps:                  | 1123      |                                      |
| Previous Page                                             | <b>र</b> <u>म</u>     | OME                          | Next      | Page <b>&gt;</b>                     |

### Parameters that

(1) Fast, medium and slow add forbidden time: At the beginning of quantification, in order to avoid overshooting, the weight is not judged at this time, fast add, add and slow add are always effective

(2) Maximum opening of feeding motor (pulse number) : To protect the motor, the maximum opening of the motor is allowed after the motor is started.

(3) The state of the feeding motor: stop, open, the origin and the opening of four states

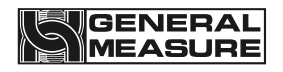

can be seen.

(4) Feeding motor working frequency: feeding motor when the frequency of normal work.

(5) Feeding motor start frequency: feeding motor start frequency.

6.12 Communication parameter interface description

| Commu<br>Para.<br>< Para | inication<br>meters Setting        | <b>01#</b><br>다음         |        |                    | 0.0       | 0 stop                      | 2022-<br>Us                     | 09-26 15<br>er: Res | 5:05:55<br>erved <b>&gt;</b> |
|--------------------------|------------------------------------|--------------------------|--------|--------------------|-----------|-----------------------------|---------------------------------|---------------------|------------------------------|
| COM1:                    | COM1 is used to<br>Parameter canno | connect thi<br>t be set. | s HMI, | Force to<br>Modify | LAN:      | The LAN port<br>Not the LAN | on the contro<br>port on this H | oller,<br>MI.       |                              |
| ID:                      | [247 and 25<br>broadcast a         | 5 are fixed<br>ddresses] |        | 001                | IP&Port:  |                             | 0.234                           | <u>176</u> :        | 172                          |
| Protocol                 |                                    |                          | Мо     | dbus-RTU           | Protocol: |                             |                                 | ÷                   | 未知 义                         |
| BAUD:                    | [may not be defa<br>adaptive]      | ult,                     |        | 57600              | DWord For | rmat:                       |                                 | AB-                 | CD 义                         |
| Byte For                 | mat: [Parity bit c<br>be differen  | an<br>t]                 |        | 1-8-E-1            | MAC:      | 00:00:                      | 00 : 00                         | : <u>00</u> :       | 00                           |
| DWord F                  | ormat:                             |                          |        | AB-CD              |           |                             |                                 |                     |                              |
| HMI para                 | ameters:                           | COM2                     | 19200  | Non                |           |                             |                                 |                     |                              |
|                          |                                    |                          |        | <b>с</b> <u>н</u>  | OME       |                             | Nex                             | t Page              | >                            |

### Communication parameter 1 Figure

| Communication<br>Para.<br>〈 Parameters Setting | 01#<br>도급             | 0.00 t/h                                    | 2022-09-26 15:06:06<br>User: Reserved > |
|------------------------------------------------|-----------------------|---------------------------------------------|-----------------------------------------|
| COM2: COM2 is used to cannot be set by         | connect M02,<br>User. | COM3: Can be used by us can be set as follo | sers,Parameters<br>ws.                  |
| ID:                                            | 003                   | ID: [1~246]                                 | 8096                                    |
| Protocol:                                      | Modbus-RTU            | Protocol:                                   | 未知 >                                    |
| BAUD:                                          | 57600                 | BAUD:                                       | 未知 》                                    |
| Byte Format:                                   | 1-8-E-1               | Byte Format:                                | 1-8-N-2 >                               |
| DWord Format:                                  | AB-CD                 | DWord Format:                               | AB-CD >                                 |
| HMI parameters:                                | COM2 19200 Non        |                                             |                                         |
| Previous Page                                  | <                     | HOME                                        |                                         |

### Communication parameter 2 figure

### Parameter description:

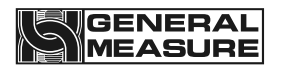

(1) Address number: Slave number. That is, the serial port communication ID number

(2) Protocol Type: Communication protocol. Select the serial port communication protocol.

(3) Baud Rate: Select the baud rate of the serial port.

(4) Byte format: data format. Initial value.1-8-e-1 (8-bit data bits - parity - 1-bit stop bits;)

(5) Two-word register order: Modbus high-low word. The order of high and low words first is ABCD, and the order of low and high words first is CDAB.

(6) HMI Current Communication parameters: Displays the current communication parameters of the touch screen.

(7) IP and Port: indicates the IP address.

(8) MAC: MAC address.

\* Description: Serial port one has been used for HMI connection and serial port two has been used for M02 meter connection. Serial port three and network port can be used by customers for external communication.

### 6.13 User management interface Description

| 01#<br>뎍급 | 0.00 t/h                                                                                   | 2022-09-26 15:06:59<br>User: Reserved >                                                                                                    |
|-----------|--------------------------------------------------------------------------------------------|----------------------------------------------------------------------------------------------------|
| Res       | erved                                                                                      |                                                                                                    |
| >         |                                                                                            |                                                                                                    |
| >         |                                                                                            |                                                                                                    |
|           |                                                                                            |                                                                                                    |
|           |                                                                                            |                                                                                                    |
|           |                                                                                            |                                                                                                    |
|           |                                                                                            |                                                                                                    |
|           | 01#<br>C<br>Res<br>><br>><br>-<br>-<br>-<br>-<br>-<br>-<br>-<br>-<br>-<br>-<br>-<br>-<br>- | Concertain Store the store of the store of t |

### Parameter description:

Displays the user currently logged in and can change password and set automatic login.

There are four user levels in this system, from high to low: Reserved user (used by the manufacturer), engineer, administrator, and operator.

### The cancellation

After a user logs in, if you want to log out or switch users, click Log Out-

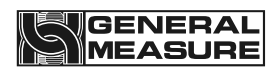

To switch users, log out of the user management interface and enter the corresponding user number and password on the login interface to access the corresponding user

### Change the password

Path: Parameter Settings User Management Change Password Click the password entry box to follow the prompts  $\rightarrow \rightarrow \rightarrow \rightarrow$ 

# 6.14 Description of the historical data interface

| Histo<br>K F | ory Data<br>Parameters Setting | 01#<br>도 |         |      | (       | ).(     | 00        | ) st<br>t/l | гор<br>h | 2    | 2022<br>U | -09-26 15:(<br>ser: Reser | 06:23<br>ved <b>&gt;</b> |
|--------------|--------------------------------|----------|---------|------|---------|---------|-----------|-------------|----------|------|-----------|---------------------------|--------------------------|
| Index        | TIME                           | Mat. Rec | Target  | Act. | Time    | T(Fast) | T(Middle) | T(Slow)     | E        | Sec. | ~         | Total:                    | 0 P.                     |
|              |                                |          |         |      |         |         |           |             |          |      |           | Select                    | 0 L.                     |
| <u> </u>     |                                |          |         |      |         |         |           |             |          |      | -         | Select.                   | 0 P.                     |
|              |                                |          |         |      |         |         |           |             |          |      |           |                           | 0 L.                     |
|              |                                |          |         |      |         |         |           |             |          |      |           | Goto:                     |                          |
| <u> </u>     |                                |          |         |      |         |         |           |             |          |      | -         |                           | 0P.                      |
|              |                                |          |         |      |         |         |           |             |          |      |           |                           | 0L.                      |
|              |                                |          |         |      |         |         |           |             |          |      |           | Auto<br>Refresh           |                          |
|              |                                |          |         |      |         |         |           |             |          |      |           | (M)Refre                  | esh                      |
| <            |                                |          |         |      |         |         |           |             |          | >    | •         | Export to l               | Jdisk                    |
| First        | Page Previous P                | age Ne   | xt Page | La   | st Page | ;       | Settin    | g           | Clear E  | )ata |           | <pre> HOME</pre>          |                          |

### Parameter description:

- (1) Auto Refresh/Manual Refresh: How to refresh the data.
- (2) Usb disk export: Historical data can be exported.
- (3) Clear data: Clear historical data.

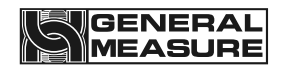

## 6.15 Automatic scale adjustment interface description

| Auto Setting <ul> <li>Parameters Setting</li> </ul> | 01#<br> | (           | 2022-09-26 15:06:45<br>User: Reserved > |                    |  |  |  |  |  |
|-----------------------------------------------------|---------|-------------|-----------------------------------------|--------------------|--|--|--|--|--|
| Material03 //                                       |         | 物料03 >      | Auto Setting/<br>Self Adaption Level:   | Level2[balanced] > |  |  |  |  |  |
| Recipe<br>ID Tareget:                               | 02 /    | 5.000kg     | Steps Auto Adjust:                      |                    |  |  |  |  |  |
| Fast 25.000<br>Remains:                             | 7.000   | 1.200 kg    | Fast Steps: 1                           |                    |  |  |  |  |  |
| Middle 0.000                                        | 0.000   | → 0.000 kg  | Middle Steps: 0                         |                    |  |  |  |  |  |
| Slow 0.009<br>Reserve: 0.009                        | 0.321   | 0.000 kg    | Feeding Levels:                         | 2Levels[Fast+Slow] |  |  |  |  |  |
| Previous: 5.001                                     | Total T | Fime: 4.562 | Remaining 00 Current Sta                | atus: Give up      |  |  |  |  |  |
| Fast: 2.232 Middle:                                 | 3.233 S | Slow: 4.234 | Auto Setting OO                         | Start CAVE         |  |  |  |  |  |
| Wait: 5.235 Disc:                                   | 7.237   | T1: 1.004   | Nums:Auto                               | Setting SAVE       |  |  |  |  |  |
|                                                     | K HOME  |             |                                         |                    |  |  |  |  |  |

#### Parameter description:

(1) Material Number/Name: Material number and material name can be set;

(2) Recipe number/Target value: set recipe number and target value;

(3) Adaptive & automatic scale adjustment level: a total of four levels, level 0 for the fastest, the higher the speed is slower;

(4) Opening automatic adjustment: the opening of the feeding door automatic adjustment function switch;

(5) Feeding level: two or three levels of feeding, the system according to the target value automatically set;

### Automatic scale adjustment steps and instructions

Schedule and the opening is divided into two columns, as shown in the above, in front of its value for the automatic tuning weigh the value of the former at the back of the numerical value for automatic adjustment scale, users only need to set the number of scales (range 3-10), click on "start adjustment scale" can be in the process of automatic adjustment scale, equipment according to set automatically adjustable scale level

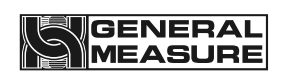

automatically adjustable scale, After the number of adjusting scales arrives, the equipment will stop automatically. At the same time, the user can choose to save or give up according to the adjustment value of the automatic adjusting scale, save the adjustment value of the automatic adjusting scale, save the adjustment value of the automatic adjusting scale to the current formula, and give up that is, still use the value before the automatic adjusting scale. If the balance is completed, does not meet the requirements of the user, the customer can start the automatic balance again, the equipment will be adjusted and corrected again on the basis of the last time the balance is completed. The user can also manually modify the lead-time and opening parameters.

# 6.16 System information interface description

| SYS Info-1:<br>Name and Version<br>〈 Parameters Setting | 01#<br>도급            | 0.0                | <b>)0</b> <sup>sтор</sup><br>t/h | 2022-0<br>Use | 9-26 15:07:14<br>r: Reserved > |
|---------------------------------------------------------|----------------------|--------------------|----------------------------------|---------------|--------------------------------|
| Device Name:                                            | B103B-12T Serov F    | Rice Balance Scale |                                  |               |                                |
| Model:                                                  | B103B-12T            |                    |                                  |               | COM1 ID<br>Config              |
| Software Version:                                       | Weighing controller: | Ver: 03.02.00      | 2018/08/08 18                    | :18:18        | U-disk<br>Upgrade              |
|                                                         | PLC:                 |                    |                                  |               |                                |
|                                                         | HMI:                 | Ver: 1.00.08B      | 2022/09/16 10                    | :30:30        |                                |
| Manufacturer:                                           | General Measure C    | o. Ltd.            |                                  |               |                                |
| Support Hotline:                                        | (+86)0000-0000000    | 0                  |                                  |               |                                |
|                                                         |                      | <b>(</b> HOME      |                                  | Next P        | age 🖒                          |

System Information 1 Figure

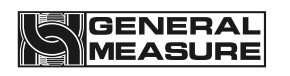

| SYS Info-2:<br>Reset Para.<br>〈 Parameters Setting | 01#<br>⊑3                |             | 0.00 <sup>stop</sup><br>t/h       | 2022-09-26 15:0<br>User: Reserv                     | )7:43<br>/ed <b>&gt;</b> |
|----------------------------------------------------|--------------------------|-------------|-----------------------------------|-----------------------------------------------------|--------------------------|
| All Parameters Reset:                              | (Engineer)               | >           | Reset Work Parameters             | (Engineer)                                          | >                        |
| Recipe Parameter Reset                             | (Admin,Engine            | er) >       | Calibration parameters F          | Reset (Engineer)                                    | >                        |
| Reset Flux Para.:                                  | (Engineer)               | >           | Communication Para.Re             | eset (Engineer)                                     | >                        |
| Reset I/O Define                                   | (Engineer)               | >           | Reset Self-Adaption & Motor Para. | (Engineer)                                          | >                        |
| be careful:<br>If you perform this operation, th   | ne original parameters v | vill be lo  | ost                               |                                                     |                          |
|                                                    | g condition of equipment | n           |                                   | Restore factory settings<br>(Customer do not Use ): | >                        |
|                                                    |                          |             |                                   |                                                     |                          |
| Previous Page                                      |                          | <b>(</b> H) | ОМЕ                               | Next Page 🌖                                         |                          |

System Info 2 figure

| SYS Info-3:<br>HMI Para.<br>〈 Parameters Setting | 01#<br>도      |                     | 0.00           | sтор<br>t/h | 2     | 2022-09<br>User: | -26 15:07:59<br>Reserved > |
|--------------------------------------------------|---------------|---------------------|----------------|-------------|-------|------------------|----------------------------|
| Auto screen closing witho                        | ut operation: |                     | Auto Off Scree | en Delay Ti | ime:  |                  | 15 s                       |
|                                                  |               |                     |                | OFF         | 15    | 5                | 1                          |
| Auto Screen Save:                                |               |                     | Auto Screen S  | ave Time:   |       |                  | 15 s                       |
|                                                  |               |                     | Hidden Langua  | age Select  | Menu: |                  |                            |
| HMI Time: 2022-09-;                              | 26 15:07:59   | Setting             |                |             |       |                  |                            |
| GMF01 Time: 2022-09-                             | 26 15:00:08   | Setting             | Auto Sync(Por  | wer ON):    |       |                  |                            |
| (M)Time Sync: HMI -> G                           | GMF01 GMF     | 0 1-> HMI           | Sync Direction | 1:          | I     | HMI -> (         | GMF01-B 义                  |
| Previous Page                                    |               | <b>с</b> <u>н</u> с | OME            |             |       |                  |                            |

System Info 3 Figure

#### **Parameter Description:**

System Information 1 Shows the device information diagram. You can see the device's name, model, software version, manufacturer, technical support phone number and more.

System information 2 shows the factory Settings restoration diagram. Engineers and reserve users can reset all parameters. The details are as follows:

Restore Factory Settings - Reset all system parameters to their default Settings. Working Parameter Reset - Resets the basic system parameters to their default Settings. Calibration parameter reset -- reset the system calibration scale related parameters to the default Settings.

Formula parameter reset -- Reset system formula parameters to default Settings.

Peripheral Parameter Reset - Resets system peripheral parameters to default Settings.

Adaptive parameter reset - Resets system adaptive parameters to their default Settings.

Communication parameter Reset -- Resets the system communication parameters to their default Settings.

Reset by Switch Quantity definition - Reset the system switch quantity definition to the default configuration.

System Info 3 shows the touch screen Settings diagram. The engineer can set the parameters of the touch screen.

### Usb disk upgrade system:

This operation is very important and should not be performed unless necessary.If

necessary, please contact the company and complete the operation under the guidance of professional personnel.

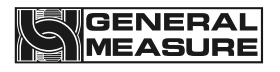

# 7. The Modbus address table

In [Communication Parameters], if Modbus-RTU mode is selected for serial communication, and the communication parameters are consistent with those of the host computer, ModBUS-RTU protocol is used for communication.

| The PLC<br>address | Function | meaning                 |               | instructions                         |  |
|--------------------|----------|-------------------------|---------------|--------------------------------------|--|
|                    | The foll | owing are read-only reg | isters (funct | ion code 0x03)                       |  |
|                    | l        | Meter status P          | arameters     |                                      |  |
| 40001              | 00000    | The current weight      |               | 1 bytes signed number                |  |
| 40002              | 00001    | The outlent weight      |               |                                      |  |
|                    | 00002    | Meter Status 1          | position      | instructions                         |  |
|                    |          |                         | 00:           | The AD collection module is abnormal |  |
|                    |          |                         | . 01:         | Memory failure                       |  |
|                    |          |                         | . 02:         | keep                                 |  |
|                    |          |                         | . 03:         | Abnormal sensor signal               |  |
| 40003              |          |                         | . 04:         | The weight of overflow               |  |
|                    |          |                         | .05:          | Weight is stable                     |  |
|                    |          |                         | . 6:          | zero                                 |  |
|                    |          |                         | 07:           | Minus sign                           |  |
|                    |          |                         | . 08:         | Millivolts are stable                |  |
|                    |          |                         | . 09 ~. 15:   | keep                                 |  |
| 40004              | 00003    | Motor Status 2          | 00.           | run                                  |  |
| 40004              | 00003    | Meter Status 2          | .01           | Before loading                       |  |

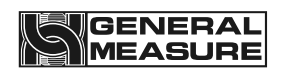

|       |       | . 02           | Quickly add |                                                                       |
|-------|-------|----------------|-------------|-----------------------------------------------------------------------|
|       |       |                | .03         | To add                                                                |
|       |       |                | . 04        | Slowly add                                                            |
|       |       |                | .05         | Constant value                                                        |
|       |       |                | . 6         | Super poor                                                            |
|       |       |                | 07.         | Owe less                                                              |
|       |       |                | . 08        | Call the police                                                       |
|       |       |                | The 09      | Waiting for the clip bag                                              |
|       |       |                | 10.         | Clip bag                                                              |
|       |       |                | 11.         | discharge                                                             |
|       |       |                | 12.         | Charging to allow                                                     |
|       |       |                | 13.         | Discharge allow                                                       |
|       |       |                | 14.         | jam                                                                   |
|       |       |                | 15.         | keep                                                                  |
|       |       |                | 00:         | keep                                                                  |
|       |       |                | .01         | keep                                                                  |
|       |       |                | . 02        | One wrap done (1S duration)                                           |
|       |       |                | .03         | Collection and delivery completed                                     |
| 40005 | 00004 | Meter Status 3 | . 04        | The consignor                                                         |
|       |       |                | .05         | The final balance                                                     |
|       |       |                | . 6         | Lack of material (1: lack of material, 0: no shortage)                |
|       |       |                | 07.         | Lower limit of discharge hopper<br>(1: weight lower<br>than discharge |

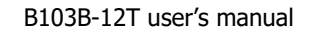

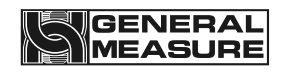

|       |                           |     |                                                           | Bit. 0: weight higher than the                                       |
|-------|---------------------------|-----|-----------------------------------------------------------|----------------------------------------------------------------------|
|       |                           |     |                                                           | feeding level)                                                       |
|       |                           |     | . 08                                                      | Hopper upper limit (1: weight higher than feeding                    |
|       |                           |     |                                                           | Bit, 0: weight below feeding level)                                  |
|       |                           |     | The 09                                                    | Medium limit of hopper (1:<br>weight on top and<br>bottom            |
|       |                           |     |                                                           | Between bits, 0: weight is not in<br>the upper and lower<br>material |
|       |                           |     |                                                           | A)                                                                   |
|       |                           |     | 10.                                                       | Outlet hopper zero (1: zero, 0:<br>non-zero)                         |
|       |                           |     | 11.                                                       | Hopper stability (1: stable, 0:<br>unstable)                         |
|       |                           | 12. | Blocking material (1: blocking material, 0: not blocking) |                                                                      |
|       |                           |     | , 13 ~ 15:                                                | keep                                                                 |
|       |                           |     | 00.                                                       | No alarm                                                             |
|       |                           |     | .01                                                       | Batch to complete                                                    |
|       |                           |     | . 02                                                      | Clear out of range (2S)                                              |
|       |                           |     | .03                                                       | Unstable when clearing (2S)                                          |
| 40006 | 00005                     |     | . 04                                                      | Cannot start with a target value<br>of 0 (2s)                        |
| 40000 | 40006 00005 Alarm Queue 1 | .05 | Over and under time out                                   |                                                                      |
|       |                           |     | . 6                                                       | keep                                                                 |
|       |                           |     | 07.                                                       | No zero clearing operation in operation (2S)                         |
|       |                           |     | . 08                                                      | Over/under alarm                                                     |
|       |                           |     | The 09                                                    | keep                                                                 |

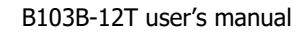

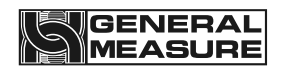

|       |       |               | 10.        | keep                                                                                                    |
|-------|-------|---------------|------------|----------------------------------------------------------------------------------------------------|
|       |       |               | 11.        | Discharge fault                                                                                                    |
|       |       |               | 12.        | Discharging timeout                                                                                                    |
|       |       |               | 13.        | Feeding motor runs out of time                                                                                                    |
|       |       |               | 14.        | Discharge motor running out of time                                                                                                    |
|       |       |               | 15.        | Unable to operate at emergency stop (2S)                                                                                                    |
|       |       |               | 16.        | Failed to clear zero (clear zero before running refill)                                                                                                    |
|       |       |               | 17.        | Charging a timeout                                                                                                    |
|       |       |               | 18.        | Fixed value stability timeout<br>(stable value<br>method)                                                                                                    |
|       |       |               | 19.        | Receipt and delivery completed                                                                                                    |
|       |       |               | 20.        | Run-time target traffic set less<br>than the target<br>value                                                                                                    |
|       |       |               | 21.        | Do you need to clear the<br>accumulated receipt and<br>delivery of the last time when<br>starting the switch is turned on,<br>the accumulated receipt and<br>delivery of the last time is not<br>cleared when starting |
|       |       |               | 22.        | Insufficient flow alarm                                                                                                    |
|       |       |               | 23.        | In the police                                                                                                    |
|       |       |               | 24.        | Plugging material alarm                                                                                                    |
|       |       |               | 25.        | Servo motor alarm                                                                                                    |
|       |       |               | 99.        | Software authentication failed                                                                                                    |
| 40007 | 00006 | Alarm Queue 2 | Same alarm | queue 1. When there are                                                                                                    |
| 40008 | 00007 | Alarm queue 3 |            | press Happen                                                                                                    |

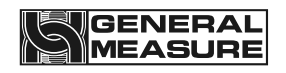

|       |       |                                             | Queue up front and back. Up to three alarms are displayed at the same time.                              |
|-------|-------|---------------------------------------------|----------------------------------------------------------------------------------------------------|
| 40009 | 00008 | The default package                         | Initial values 0, repress 0 to 00000                                                                     |
| 40010 | 00009 | number                                      | Tillial value. 0, Talige. 0 to 99999                                                                     |
| 40011 | 00010 | Number of preset                            | Initial value: 0, range: 0 to 00000                                                                      |
| 40012 | 00011 | packets remaining                           | Initial value. 0, range. 0 to 99999                                                                      |
| 40013 | 00012 |                                             | The difference from 40001 is that this register                                                          |
| 40014 | 00013 | Current gross weight value                  | Switch control, when the switch is turned on,<br>even during unloading, also<br>Return the actual weight |
| 40015 | 00014 | Total number of                             |                                                                                                    |
| 40016 | 00015 | delivered                                   |                                                                                                    |
| 40017 | 00016 | Accumulated weight                          |                                                                                                    |
| 40018 | 00017 | (accumulated weight)                        |                                                                                                    |
| 40019 | 00018 | Total cumulative                            |                                                                                                    |
| 40020 | 00019 | Total number of accumulations)              |                                                                                                    |
| 40021 | 00020 | Total cumulative                            |                                                                                                    |
| 40022 | 00021 | 4 places higher in<br>cumulative<br>weight) |                                                                                                    |
| 40023 | 00022 | Number of current                           |                                                                                                    |
| 40024 | 00023 | ve packs<br>(when<br>Previous recipe        |                                                                                                    |
|       | cum   |                                             |                                                                                                    |

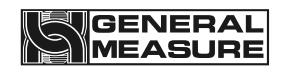

|       |       | weight is<br>lower by 9                                                                      |                    |
|-------|-------|----------------------------------------------------------------------------------------------|--------------------|
|       |       | A)                                                                                           |                    |
| 40025 | 00024 | Current recipe                                                                               |                    |
| 40026 | 00025 | Use)                                                                                         |                    |
| 40027 | 00026 | Total cumulative                                                                             |                    |
| 40028 | 00027 | number of<br>packets in<br>the system<br>(No<br>Clear) (Current task<br>remaining<br>Weight) |                    |
| 40029 | 00028 | System total                                                                                 |                    |
| 40030 | 00029 | Clear) (current weight<br>of the<br>discharge<br>hopper<br>The amount)                       |                    |
| 40031 | 00030 | Years (readable and writable)                                                                | Scope: 2000 ~ 2099 |
| 40032 | 00031 | Month (readable and writable)                                                                | Scope: 1 ~ 12      |
| 40033 | 00032 | Day (readable and writable)                                                                  | Scope: 1 ~ 31      |
| 40034 | 00033 | week                                                                                         | Scope: 1 ~ 7       |
| 40035 | 00034 | Hour (readable and writable)                                                                 | Scope: 0 ~ 23      |
| 40036 | 00035 | Points (readable and writable)                                                               | Scope: 0 ~ 59      |
| 40037 | 00036 | Seconds (readable<br>and<br>writable)                                                        | Scope: 0 ~ 59      |

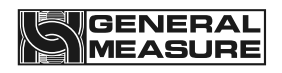

| 40038 | 00037 |                                            | The timer starts when the system is powered<br>on, and the unit is S. It can be  |  |  |
|-------|-------|--------------------------------------------|----------------------------------------------------------------------------------|--|--|
| 40039 | 00038 | System elapsed time                        | used to monitor faults such as restarts.                                         |  |  |
| 40040 | 00039 |                                            |                                                                                  |  |  |
|       |       | The reserved                               |                                                                                  |  |  |
| 40050 | 00049 |                                            |                                                                                  |  |  |
| 40051 | 00050 | Top pack recipe<br>number                  | The recipe number and target value when the<br>"upper pack result weight" is     |  |  |
| 40052 | 00051 |                                            | produced,                                                                        |  |  |
| 40053 | 00052 | Upper package target<br>value              | Manual discharge, also do a result save, but<br>the formula number is equal to 0 |  |  |
| 40054 | 00053 | Top packet result<br>weight                | Weight units are system units and are updated at the end of unloading            |  |  |
| 40055 | 00054 |                                            |                                                                                  |  |  |
| 40056 | 00055 | The actual packing                         |                                                                                  |  |  |
| 40057 | 00056 | time of the<br>upper<br>package            |                                                                                  |  |  |
|       |       | (includes waiting time)                    |                                                                                  |  |  |
| 40058 | 00057 | Upper wrap theory                          |                                                                                  |  |  |
| 40059 | 00058 | (Does not include<br>waiting<br>time)      | Updated at the end of unloading, in                                              |  |  |
| 40060 | 00059 | Delay before feeding<br>(includes<br>clear | miniseconds                                                                      |  |  |
| 40004 |       |                                            |                                                                                  |  |  |
| 40061 | 00060 | Zero additional delay)                     |                                                                                  |  |  |
| 40062 | 00061 | Quickly add time                           |                                                                                  |  |  |
| 40063 | 00062 |                                            |                                                                                  |  |  |
| 40064 | 00063 | To odd time                                |                                                                                  |  |  |
| 40065 | 00064 | I O add time                               |                                                                                  |  |  |

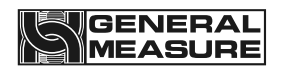

| 40066 | 00065 | Cloudy add time                                                             |                                                                                                    |
|-------|-------|-----------------------------------------------------------------------------|----------------------------------------------------------------------------------------------------|
| 40067 | 00066 | Slowly add time                                                             |                                                                                                    |
| 40068 | 00067 | Fixed time (Slow plus                                                       |                                                                                                    |
| 40069 | 00068 | Discharge start)                                                            |                                                                                                    |
| 40070 | 00069 | Wait for the clip bag                                                       |                                                                                                    |
| 40071 | 00070 | (discharging allowed)<br>time                                               |                                                                                                    |
| 40072 | 00071 | Discharging time                                                            |                                                                                                    |
| 40073 | 00072 | Discharging time                                                            |                                                                                                    |
| 40074 | 00073 | Actual packing speed                                                        |                                                                                                    |
| 40075 | 00074 | Actual packing speed                                                        | Updated at the end of unloading, in: BPH                                                                  |
| 40076 | 00075 | Theoretical packing                                                         |                                                                                                    |
| 40077 | 00076 | speed                                                                       |                                                                                                    |
| 40078 | 00077 |                                                                             | Signed double word, non-combined pattern:                                                                 |
| 40079 | 00078 | deviation                                                                   | value. Combined mode: first time, fixed to 0,<br>second time: Combined total result - Set target<br>value |
| 40080 | 00079 | Number of speed<br>sampling<br>packets<br>Nspeed (Readable and<br>writable) | Initial value: 6, range: 6 to 12                                                                          |
| 40081 | 00080 | Current traffic (does                                                       | Decimal 8 digit year month day such as:                                                                   |
| 40082 | 00081 | to be<br>displayed)                                                         | 20160111 (2016/01/11)                                                                                     |
| 40083 | 00082 | Flow unit                                                                   |                                                                                                    |
| 40084 | 00083 | Flow decimal point                                                          |                                                                                                    |
| 40085 | 00082 |                                                                             |                                                                                                    |

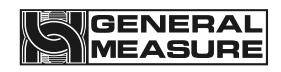

| 40086                                                                                                    | 00083 | Current opening of<br>outlet<br>hopper | The number of pulses corresponding to the current opening of the hopper door |
|----------------------------------------------------------------------------------------------------|-------|----------------------------------------|------------------------------------------------------------------------------|
| 40087                                                                                                    | 00082 | Package head current                   | Average current flow rate of the scale                                       |
| 40088                                                                                                    | 00083 | flow                                   |                                                                              |
| 40089                                                                                                    | 00082 | Current instantaneous                  |                                                                              |
| 40090                                                                                                    | 00083 | of hopper                              |                                                                              |
| 40091                                                                                                    | 00082 | Feeding level weight                   | The opening corresponding to the first opening                               |
| 40092                                                                                                    | 00091 | (readable<br>readable<br>Write)        | of the outlet hopper after the start                                         |
| 40093                                                                                                    | 00092 | Feeding level weight                   |                                                                              |
| 40094                                                                                                    | 00093 | (readable<br>readable<br>Write)        |                                                                              |
| 40095                                                                                                    | 00094 | Initial opening of outlet              |                                                                              |
| 40096                                                                                                    | 00095 | hopper                                 |                                                                              |
| 40097                                                                                                    | 00096 | Out hopper forbidden<br>time           |                                                                              |
| 40098                                                                                                    | 00097 | Task run time                          |                                                                              |
| 40099                                                                                                    | 00098 | ed                                     |                                                                              |
| 40100                                                                                                    | 00099 | The reserved                           |                                                                              |
| The following content is readable and writable<br>(Write a single register function code 0x06, write multiple registers function code 0x10. read |       |                                        |                                                                              |

function code 0x03)

| Calibration parameters |       |                      |                                              |  |  |
|------------------------|-------|----------------------|----------------------------------------------|--|--|
| 40101                  | 00100 | The zero calibration | Write 1 to calibrate zero and read to return |  |  |
| 40102                  | 00101 |                      | zero                                         |  |  |
| 40103                  | 00102 |                      | Range: 0 to 999999, in grams                 |  |  |

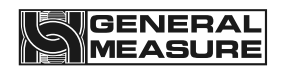

| 40104 | 00103           | Have weight gain<br>calibration<br>(Input weight)    |                                         |                                                                                                    |
|-------|-----------------|------------------------------------------------------|-----------------------------------------|----------------------------------------------------------------------------------------------------|
| 40105 | 00104           | Material gain                                        |                                         |                                                                                                    |
| 40106 | 00105           | (r<br>Record the current AD<br>code                  | Enter 1 to re                           | ecord the gain AD code and read<br>back 0                                                                                                    |
| 40107 | 00106           | Material gain                                        |                                         |                                                                                                    |
| 40108 | 00107           | (input weight)                                       | Range: 0 to                             | 999999, in grams                                                                                                    |
| 40109 | 00108           | Absolute millivolts                                  | Default 3 de                            | cimal places, in millivolts                                                                                                    |
| 40110 | 00109           | (read only)                                          | A value of 1                            | 2345 represents 12.345                                                                                                    |
| 40111 | 00110           | Gain millivolts (read                                | Default 3 decimal places, in millivolts |                                                                                                    |
| 40112 | 00111           | only)                                                | A value of 1                            | 2345 represents 12.345                                                                                                    |
| 40113 | 113 00112 Calil | Calibration result<br>informatio<br>n (read<br>only) | 1 ne results 0 1 2 3 4                  | There is no information<br>Calibration is successful<br>The current sensor voltage is<br>unstable<br>The input weight is not<br>reasonable<br>The current sensor has too much<br>voltage |
|       |                 |                                                      | 5                                       | The current sensor voltage is too<br>low                                                                                                    |
|       |                 |                                                      | The alarm                               | message will be automatically<br>eliminated after 2 seconds.Before<br>elimination, no                                                                                                    |
|       |                 |                                                      | Allow to ope                            | erate calibration again                                                                                                    |

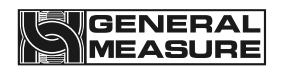

| 40114<br><br>40200 | 00113<br><br>00199 | The reserved                            |                                                                                          |
|--------------------|--------------------|-----------------------------------------|------------------------------------------------------------------------------------------|
|                    |                    | The basic par                           | rameters                                                                                 |
| 40201              | 00200              | unit                                    | Initial value: 1,0: g; <b>1 kg;2: t;3: b</b>                                             |
| 40202              | 00201              | The decimal point                       | Initial value: 3, range: 0 to 4                                                          |
| 40203              | 00202              | Dividing the value                      | Initial value: 1, range: 1, 2, 5, 10, 20, 50                                             |
| 40204              | 00203              |                                         | When the equipment model is AF-5K, initial value: 10000                                  |
| 40205              | 00204              | Maximum range                           | When the device model is AF-10K, initial value: 20,000                                   |
|                    |                    |                                         | Range: 1 to 999999, unit: g                                                              |
|                    |                    |                                         | Initial values: 0,                                                                       |
| 40206              | 00205              | OFL indicates type                      | 0:[maximum range + 9D] indicates OFL;                                                    |
|                    |                    |                                         | 2:[maximum range *150%] to display OFL,                                                  |
| 40207              | 00206              | Scale range mode                        | Initial values: 0, 0, 5 k; <b>1:25K;2:50K;3:10K;4:</b><br>the reserved                   |
| 40208              | 00207              | Automatic zero<br>clearance<br>interval | Initial value: 80, range: 0 to 9999, in milliseconds                                     |
| 40209              | 00208              | Start additional zeroing times          | Initial value: 2, range: 0 to 9                                                          |
| 40210              | 00209              | Additional zero<br>clearing<br>time     | Initial value: 1000, range: 0 to 9999, in milliseconds                                   |
|                    |                    |                                         | Initial values: 0,                                                                       |
| 40211              | 00210              | How to handle zeroing<br>failure        | 0: alarm only, for 1S, this time give up the zero, the next time;                        |
|                    |                    |                                         | 1: only alarm, for 1S, this time to give up<br>clearing, the next time to clear,<br>even |

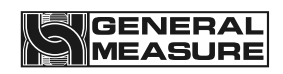

|       |       |                                                         | Continue three times can not clear, return to<br>stop state!Continue to report to<br>the police |
|-------|-------|---------------------------------------------------------|-------------------------------------------------------------------------------------------------|
|       |       |                                                         | 2: Alarm, but keep waiting for stability,<br>once stable, eliminate the<br>alarm,               |
|       |       |                                                         | Automatically continue to run;                                                                  |
|       |       |                                                         | 3: alarm, immediately return to stop state.                                                     |
| 40212 | 00211 | Reset the scope                                         | Initial value: 10, range: 0 to 99, unit: %                                                      |
| 40213 | 00212 | Sentenced to<br>stabilizing<br>range                    | Initial value: 5, range: 0 to 99, unit: D                                                       |
| 40214 | 00213 | Sentenced to<br>stabilizing<br>time                     | Initial value: 300, range: 100 to 9999, in milliseconds                                         |
| 40215 | 00214 | Zero tracking range                                     | Initial value: 3, range: 0 to 9, unit: D                                                        |
| 40216 | 00215 | Zero tracking time                                      | Initial value: 2000, range: 0 to 9999, in milliseconds                                          |
| 40217 | 00216 | Stop AD filter<br>progressio<br>n                       | Initial value: 9, range: 0 to 9                                                                 |
| 40218 | 00217 | Feed AD filter<br>progressio<br>n                       | Initial value: 2, range: 0~9                                                                    |
| 40219 | 00218 | Fixed value AD filter series                            | Initial value: 5, range: 0~9                                                                    |
| 40220 | 00219 | Discharge AD filter<br>level                            | Initial value: 2, range: 0~9                                                                    |
| 40221 | 00220 | Power on the<br>automatic<br>zero<br>clearing<br>switch | Initial value: 0, range: 0~1                                                                    |
| 40222 | 00221 | Manual discharge<br>accumulat<br>or switch              | Initial value: 0, range: 0~1                                                                    |

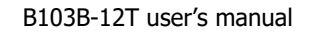

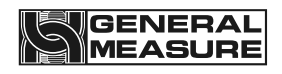

| 40223 | 00222 | Fixed weight hold<br>switch             | Initial value: 1, range: 0~1                                                                                                    |
|-------|-------|-----------------------------------------|----------------------------------------------------------------------------------------------------|
| 40224 | 00223 | Unloading mechanism<br>mode             | <ul> <li>Initial value: 0,0: pneumatic, 1: ordinary motor one-way,</li> <li>2: common motor two-way, 3: one-way stepper motor</li> </ul>                                                                                                    |
| 40225 | 00224 | Unloading working<br>mode               | <ul> <li>0: timing mode, discharging signal output continuous discharging time (formula</li> <li>Set in parameter) is off. Discharge is abnormal after the end of unloading</li> <li>Judge;</li> <li>1: Judge zero zone mode, signal output, until the weight is below zero zone</li> <li>Value, and then start unloading delay time, time to close the unloading</li> <li>Material signal. After entering the unloading delay, there is no need to judge the weight.</li> </ul> |
| 40226 | 00225 | Discharge delay                         | Initial value: 200, range: 0 to 9999, in milliseconds                                                                                                    |
| 40227 | 00226 | Discharge timeout                       | Initial value: 2000, range: 0 to 20000, unit:<br>millisecond                                                                                                    |
| 40228 | 00227 | Loose bag model                         | 0: automatic bag loosening after unloading. 1:<br>manual bag loosening is required<br>after unloading<br>bag                                                                                                    |
| 40229 | 00228 | Feeding allows<br>discriminan<br>t mode | 0: only start feeding judgment, feeding process is<br>no longer judged;1: charging<br>Judge all the way through.                                                                                                    |

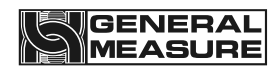

| 40230              | 00229              | Discharge allows<br>discriminan<br>t mode | 0: judge only when starting unloading, no longer<br>judge during unloading;1: discharge<br>Judge all the way through.                                                                                                    |
|--------------------|--------------------|-------------------------------------------|----------------------------------------------------------------------------------------------------|
| 40231              | 00230              | Over range feeding<br>protection          | <ul> <li>Initial value: 1,</li> <li>0: close;</li> <li>1: open. When open, count from the calibration zero (plus clear zero</li> <li>If the weight is greater than or equal to the specification *1.2, it will be judged</li> <li>OFL, whether or not it exceeds the maximum range. Prevent clearing will be larger</li> <li>After the weight is cleared to 0, the weight is shown to be smaller, but the actual weight has been</li> <li>At the same time, adjust the adjustable value of the zero clearing range from 99%</li> <li>The whole of 20%</li> </ul> |
| 40232<br><br>40240 | 00231<br><br>00239 | The reserved                              |                                                                                                    |
| 40241              | 00240              | Collection and delivery mode              | <ul> <li>Initial value: 1, range: 0 to 2</li> <li>0: ordinary packing scale. Address 40009 is the number of batches.</li> <li>1: Delivery mode of flow scale. Address 40009 is the total amount received and</li> </ul>                                                                                                    |

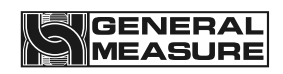

|       |       | 1                                                                                         | 1                                                                                                    |
|-------|-------|-------------------------------------------------------------------------------------------|----------------------------------------------------------------------------------------------------|
|       |       |                                                                                           | delivered. Receipt mode, the total amount of                                                                                                    |
|       |       |                                                                                           | receipt and delivery is meaningless.                                                                                                    |
|       |       |                                                                                           | 2: flow scale delivery mode. Address 40009 is the total amount of receipt and delivery.                                                                                                    |
| 40242 | 00241 | Length of traffic sampling<br>window                                                      | Initial value: 3, range: 1~6, calculate the traffic with the set packet number data.                                                                                                    |
| 40243 | 00242 | Fixed value method       Initial value: 0, range: 0~ 1,0: time value         stable value |                                                                                                    |
| 40244 | 00243 | Set the value to<br>determine<br>the timeout                                              | Initial value: 0, range: 0 to 999, unit: 100ms<br>The maximum time allowed to wait for stability<br>when the stable value is determined<br>is exceeded<br>If the time is not stable, it will be processed<br>according to the "fixed value<br>judgment timeout processing<br>method".<br>Does not work.                                                                                                   |
| 40245 | 00244 | Fixed value decision<br>timeout<br>handling<br>method                                     | <ul> <li>Initial value: 0, range: 0~3,</li> <li>0: The meter will consider the current weight as the stabilized weight and continue below</li> <li>Step, and alarm [fixed value timeout], for 1S.</li> <li>1: The meter will consider the current weight as the weight after stabilization, continue below</li> <li>Step and alarm for 1S. After three consecutive times, return to stop shape</li> </ul> |

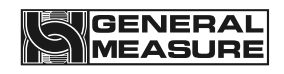

|       |       |                                                                                                    | State, continuous alarm [continuous fixed value timeout].                                                                                       |
|-------|-------|----------------------------------------------------------------------------------------------------|----------------------------------------------------------------------------------------------------|
|       |       |                                                                                                    | 2: alarm, but continue to wait for stability, once<br>stable, eliminate the alarm,<br>automatic relay                                           |
|       |       |                                                                                                    | Continue to run.                                                                                                    |
|       |       |                                                                                                    | 3: Alarm and return to stop state immediately.                                                                                                  |
| 40246 | 00245 | Switch recipe/collect and<br>ship mode<br>is<br>No Clear the collection<br>and<br>delivery<br>accumulati<br>ons and<br>shipments<br>The total | Initial value: 0, range: 0 to 1, 0: Do not clear<br>1: clear                                                                                    |
| 40247 | 00246 | You need to manually<br>clear the<br>last post<br>when<br>starting<br>Service collection and<br>delivery<br>accumulati<br>on                  | Initial value: 0. The value ranges from 0 to 1.<br>0: This parameter is not required<br>remove                                                  |
| 40248 | 00247 | Flow control mode selection                                                                                                    | Initial value: 0, range: 0~1, 0: time control, 1:<br>target value<br>conversion                                                                 |
| 40249 | 00248 | Automatically adjust<br>target<br>weight<br>switch                                                                                            | Initial value: 0, range: 0~1, 0: no adjustment,<br>1: self-adjustment                                                                           |
| 40250 | 00249 | Self-adjust target weight<br>sampling<br>window<br>length                                                                                     | Initial value: 10, range: 10~50,<br>After the adjustment switch is opened, proceed to<br>the next time according to the length<br>of the window |

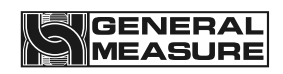

|                    |                    |                                          | Standard weight adjustment                                                                                                    |  |  |
|--------------------|--------------------|------------------------------------------|----------------------------------------------------------------------------------------------------|--|--|
| 40251              | 00252              | Start/stop no-load test                  | Initial value: 0, range: 0~1, write 1: enter the<br>no-load test;write<br>0: Exit the no-load test                                                                      |  |  |
| 40252              | 00253              | No load test detects<br>input            | Initial value: 0, range: 0~ 1,0: no load test<br>does not need to detect feeding allowed or<br>unloading allowed;1: need to detect feeding<br>allow and discharge allow |  |  |
| 40253              | 00254              | Delay before feeding for<br>no-load test |                                                                                                    |  |  |
| 40254              | 00255              | No load test fast add<br>time            | MS is the unit, when entering the no-load test                                                                                                    |  |  |
| 40255              | 00254              | Add time to the no-load test             | state, do not judge the weight,<br>straight                                                                                                    |  |  |
| 40256              | 00255              | No load test slow add<br>time            | Then carry out each step according to this delay,<br>and output corresponding output.                                                                                   |  |  |
| 40257              | 00256              | No load test set time                    |                                                                                                    |  |  |
| 40258              | 00257              | No load test unloading<br>time           |                                                                                                    |  |  |
| 40259<br><br>40300 | 00258<br><br>00299 | The reserved                             |                                                                                                    |  |  |
|                    |                    | User prefe                               | rences                                                                                                    |  |  |
| 40301              | 00300              | Material no.                             | Initial value: 1, range: 0 to 10                                                                                                    |  |  |
| 40302              | 00301              | The formula,                             | Initial value: 1, range: 0 to 20                                                                                                    |  |  |
| 40303              | 00302              | The torget                               | Initial values 0, ranges 0 to 000000, units grom                                                                                                    |  |  |
| 40304              | 00303              | i ne target                              |                                                                                                    |  |  |
| 40305              | 00304              | Add the advance                          | Initial value: 0, range: 0~ maximum range, unit:                                                                                                    |  |  |
| 40306              | 00305              | quickly                                  | gram                                                                                                    |  |  |

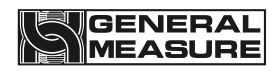

| 40307 | 00306 | Canada ahead of the               | Initial value: 0, range: 0~ maximum range, unit:                                      |  |
|-------|-------|-----------------------------------|---------------------------------------------------------------------------------------|--|
| 40308 | 00307 | curve                             | gram                                                                                  |  |
| 40309 | 00308 | Slow plus advance                 | Initial value: 0, range: 0 to maximum range,                                          |  |
| 40310 | 00309 | Slow plus advance                 | unit: gram                                                                            |  |
| 40311 | 00310 | Zero value                        | Initial value: 0, range: 0 to maximum range,                                          |  |
| 40312 | 00311 |                                   | unit: gram                                                                            |  |
| 40313 | 00312 | Discharging time                  | Initial value: 300, range: 0 to 99999, in                                             |  |
| 40314 | 00313 | Discharging time                  | milliseconds                                                                          |  |
| 40315 | 00314 | Delay before feeding              | Initial value: 0, range: 0~99999, unit:                                               |  |
| 40316 | 00315 | Delay before reeding              | milliseconds                                                                          |  |
| 40317 | 00316 | Sat hald time                     | Initial value: 900, range: 0 to 99999, in                                             |  |
| 40318 | 00317 | Set hold lime                     | milliseconds                                                                          |  |
| 40319 | 00318 |                                   |                                                                                       |  |
|       |       | The reserved                      |                                                                                       |  |
| 40326 | 00325 |                                   |                                                                                       |  |
| 40327 | 00326 | Combination Mode<br>(read only)   | Initial value: 1,<br>Read only 1 or 2:1 non-combined mode 2                           |  |
|       |       |                                   | Combined mode                                                                         |  |
|       |       | Refill progression<br>(read only) | Initial value: Automatically determined based on the target value                     |  |
|       | 00327 |                                   | Feeding series,2: two levels of feeding;3:<br>three level feeding. Controller<br>will |  |
| 40328 |       |                                   | Automatically choose whether to feed two or<br>three stages according to the<br>range |  |
|       |       |                                   | Material.[2 level, fast + slow add, add advance<br>and middle add no                  |  |
|       |       |                                   | Meaning][Level 3, fast plus + plus + slow plus,<br>but add or add fast                |  |
|       |       |                                   | The lead is 0 or the opening is set to 0 and still does not go fast plus or medium    |  |

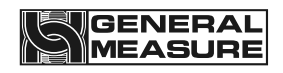

|                    |                    |                                                   | Add]                                                                                                    |  |
|--------------------|--------------------|---------------------------------------------------|----------------------------------------------------------------------------------------------------|--|
| 40329              | 00328              | Separate configuration opening                    | Initial value: 0, range: 0~1                                                                                                    |  |
| 40330              | 00329              | This recipe is quick to<br>add<br>degrees         | Initial value: 8000, range: 0~ maximum opening                                                                                                    |  |
| 40331              | 00330              | Add extra degrees to this recipe                  | Initial value: 5000, range: 1 to maximum opening                                                                                                    |  |
| 40332              | 00331              | This recipe is slow to open                       | Initial value: 1800, range: 2 to maximum opening                                                                                                    |  |
| 40333<br><br>40340 | 00332<br><br>00339 | The reserved                                      |                                                                                                    |  |
| 40341              | 00340              | Target flow function<br>switch                    | Initial value: 1, range: 0~1. This function is enabled by default in meter scale mode                                                                                                    |  |
| 40342              | 00341              |                                                   | Initial value: 0, range: 0 to 999999, unit: P1H<br>(per hour).This parameter cannot be set<br>beyond"<br>"Maximum traffic limit".                                                                 |  |
| 40343              | 00342              | Target traffic value                              |                                                                                                    |  |
| 40344              | 00343              |                                                   | Initial value: 12, range: 0 to 999999,                                                                                                    |  |
| 40345              | 00344              | Maximum traffic limit                             | maximum flow the device can achieve.Used<br>to limit the target flow<br>The setting cannot exceed this value.(The<br>default is 12T/H.)                                                           |  |
| 40346              | 00345              | Insufficient flow alarm<br>function<br>switch     | Initial value: 0, range: 0~1, the actual discharging interval time continuously exceeds the calculated discharging interval time times more than "insufficient flow alarm statistics", then alarm |  |
| 40347              | 00346              | Insufficient traffic alarm<br>statistics<br>times | Initial value: 10, range: 0~99, several<br>consecutive feeding interval<br>Time out, and the number of times reached<br>the value set by F5.4, instrument output flow<br>insufficient alarm       |  |
| 40348              | 00347              | Automatic adjustment<br>function<br>switch        | Initial value: 0, range: 0~1, the switch is turned on, if there is a timeout in the unloading interval, the instrument will adjust                                                                |  |

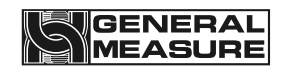

|       |       | after<br>insufficient<br>flow<br>(discharge<br>interval<br>timeout) | automatically, shorten the unloading interval time after, until the timeout time offset. |
|-------|-------|---------------------------------------------------------------------|------------------------------------------------------------------------------------------|
| 40349 | 00348 | Packat interval                                                     | Initial value: 2500, range: 2000 to 10000, unit:<br>ms:                                  |
| 40350 | 00349 | Facket Interval                                                     | Fixed interval time between each packet                                                  |
| 40351 | 00350 | Current task work                                                   |                                                                                          |
| 40352 | 00351 | number<br>(readable<br>Can write)                                   | Initial value: 0, range: 0 to 999999999                                                  |
| 40353 | 00352 | Hopper push rod                                                     | Initial value: 10000, range: 2500 to 25000                                               |
| 40354 | 00353 | 353 frequency<br>(Readable and<br>writable)                         | Frequency of electric push rod during<br>operation                                       |
| 40355 | 00354 | PID scaling coefficient<br>P                                        |                                                                                          |
| 40356 | 00355 | PID coefficient k.                                                  |                                                                                          |
| 40357 | 00356 | PID coefficient D                                                   |                                                                                          |
| 40358 | 00357 | Lack of material stop<br>switch                                     |                                                                                          |
| 40359 | 00358 | Hopper push rod start                                               | Initial value: 10000, range: 10000~25000                                                 |
| 40360 | 00359 | (Readable and<br>writable)                                          | Frequency at which the electric push rod starts                                          |
| 40361 | 00360 |                                                                     |                                                                                          |
|       |       | The reserved                                                        |                                                                                          |
| 40400 | 00399 | Curitabina autoriti                                                 |                                                                                          |
|       |       | Switching quantit                                                   | y parameters                                                                             |
| 40401 | 00400 | Start/end switch<br>volume<br>test                                  | Write 1 Start switch volume test;Write 0 to end the switch measurement                   |

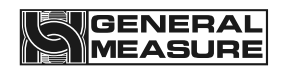

|       |       |                                              | try         |                                                                              |
|-------|-------|----------------------------------------------|-------------|------------------------------------------------------------------------------|
| 40402 | 00401 | Input switch quantity<br>test (read<br>only) | From low to | high each bit represents an input state                                      |
| 40403 | 00402 | Output switch quantity test                  | From low to | high, each bit represents an output<br>state                                 |
| 40404 | 00403 | IN1                                          | The initial | instructions                                                                 |
|       |       |                                              | 1           | Enter the definition list:                                                   |
| 40405 | 00404 | IN2                                          | 2           | 100: No definition                                                           |
| 40406 | 00405 | IN3                                          | 5           | 101: start                                                                   |
| 40407 | 00406 | IN4                                          | 6           | 102: stop                                                                    |
| 40408 | 00407 | (1-ZT1)                                      | 4           | 104: feeding stepper motor                                                   |
| 40409 | 00408 | (1-ZT2)                                      | 23          | door to                                                                      |
| 40410 | 00409 | (2-ZT1)                                      |             | Bit, level)                                                                  |
| 40411 | 00/10 | (2-772)                                      |             | 105: Feed allowed                                                            |
| 40411 | 00410 | (2-212)                                      |             | 106: Discharging allowed                                                     |
| 40412 | 00411 | IN5                                          |             | 108: keep                                                                    |
| 40413 | 00412 | IN6                                          |             | I09: Open/close discharge                                                    |
| 40414 | 00413 | IN7                                          |             | door [original<br>manual discharge                                           |
|       |       |                                              |             | Function, switch the discharging<br>output state]<br>I10: Manual discharging |
| 40415 |       |                                              |             | I11: Manual slow loading                                                     |
|       | 00414 | IN8                                          |             | I12: Add manually                                                            |
|       |       |                                              |             | I13: Manual quick add [press<br>the quick add<br>opening to open             |
|       |       |                                              |             | The door]                                                                    |

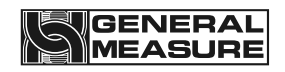

|       |       |      | I14: Manual cleaning [open at maximum opening                |
|-------|-------|------|--------------------------------------------------------------|
|       |       |      | The door]                                                    |
|       |       |      | I15: Start/Stop (Double edge: effective edge,                |
|       |       |      | Start;Invalid edge, stop)                                    |
|       |       |      | I16: Start/emergency stop<br>(double edge)                   |
|       |       |      | I17: Manual discharge (double<br>edge)                       |
|       |       |      | I18: Manual slow loading<br>(double edge)                    |
|       |       |      | 119: Manual add (double edge)                                |
|       |       |      | I20: Manual Quick Add (double edge)                          |
|       |       |      | I21: Manual cleaning (double edge)                           |
|       |       |      | I22: reset                                                   |
|       |       |      | I23: Emergency stop<br>[level](valid, then<br>not            |
|       |       |      | Start allowed, manual refilling not allowed, not allowed     |
|       |       |      | Manual unloading is allowed)                                 |
|       |       |      | I24: feeding stepper motor<br>opening limit<br>point.        |
|       |       |      | I25: origin of discharging stepper motor.                    |
|       |       |      | I26: opening limit point of<br>discharging<br>stepper motor. |
|       |       |      | 127: jam                                                     |
|       |       |      | I28: End of collection and delivery                          |
|       |       |      | 129: Manual discharge                                        |
|       |       |      | I30: servo motor alarm                                       |
| 40416 | 00415 | OUT1 | Output definition list:                                      |

# 

| 40417 | 00416 | OUT2   | O00: None defined                                         |
|-------|-------|--------|-----------------------------------------------------------|
| 40449 | 00447 |        | Run 001:                                                  |
| 40418 | 00417 | 0013   | O02: refueling request                                    |
| 40419 | 00418 | OUT4   | O03: feeding stepper motor<br>direction [has PW           |
| 40420 | 00419 | OUT5   | Signal is set to feed PWM]                                |
| 40421 | 00420 | OUT6   | O04: quick to add                                         |
| 40422 | 00421 | [DR1]  | I add O05:                                                |
| 40423 | 00422 | IDR21  | O06: slow                                                 |
|       | 00122 |        | O07: fixed value                                          |
| 40424 | 00423 | [PWM1] | O08: Unloading L                                          |
|       |       |        | O09: over/under                                           |
|       |       |        | O10: alarm                                                |
|       |       |        | 11: clip bag                                              |
|       |       |        | O12: Preset number of bags completed                      |
|       |       |        | O13: One packaging<br>completed<br>(unloading<br>finished |
|       |       |        | Rear output 1s minutes)                                   |
|       |       |        | O14: stop                                                 |
|       |       |        | O15: Unloading stepper motor direction                    |
| 40425 | 00424 | [PWM2] | O16: Discharge motor<br>running/forward                   |
|       |       |        | O17: Reversal of discharging motor                        |
|       |       |        | O18: Feeding PWM[only<br>available for<br>OUT7/OUT8]      |
|       |       |        | O19: Discharging PWM[only<br>available for<br>OUT7/OUT8]  |
|       |       |        | O20: Last scale                                           |
|       |       |        | O21: End of receipt and delivery                          |
|       |       |        | O22: servo motor alarm                                    |

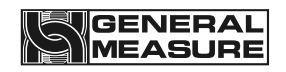

|       |       |                                     | O23: Set value complete                                                                                                    |
|-------|-------|-------------------------------------|----------------------------------------------------------------------------------------------------|
| 40426 | 00425 | PWM1 function                       | 0~2                                                                                                    |
| 40427 | 00426 | PWM2 function                       | 0~2                                                                                                    |
| 40428 | 00427 | Start the                           | Writing: 1.<br>Read: 1 Running status.0: stopped state.                                                                                                    |
| 40429 | 00428 | scram                               | Writing: 1.<br>Read: 1 Stop state.0: Running state.                                                                                                    |
| 40430 | 00429 | stop                                | <ul> <li>Writing: 1.</li> <li>Read: 1 Stop signal has been entered (this time</li> <li>It will stop after the wrapping process is finished).</li> <li>0: The stop signal is not entered.</li> </ul> |
| 40431 | 00430 | reset                               | Writing: 1.<br>Read: 1 Weight is 0.0: Weight is not 0.                                                                                                    |
| 40432 | 00431 | Remove alarm                        | Writing: 1.<br>Read: 1 No alarm.0: Alarm reported.                                                                                                    |
| 40433 | 00432 | Choose the formula                  | Writing: 1.<br>Read: 0.                                                                                                    |
| 40434 | 00433 | Loose bag                           | Writing: 1.<br>Read: 1 has clipped the bag.0: Bag not<br>clipped.                                                                                                    |
| 40435 | 00434 | Open/close the<br>discharge<br>door | Write: 1: Switch discharge door status: valid<br>-> Invalid, invalid -> valid<br>Read: 1: Unloading is valid.0: Unloading none<br>Effect.                                                           |
| 40436 | 00435 | Slowly add manually                 | Writing: 1.<br>Read: 1 Slow plus effective.0: Slow plus does<br>not work.                                                                                                    |
| 40437 | 00436 | Manually add                        | Writing: 1.<br>Read: 1 Add valid.0: Add invalid.                                                                                                    |

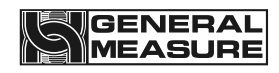

| 40438 | 00437 | Quickly add manually                                           | Writing: 1.<br>Read: 1 Quick add valid.0: Quick plus does not<br>work.                                                                                                    |
|-------|-------|----------------------------------------------------------------|----------------------------------------------------------------------------------------------------|
| 40439 | 00438 | Manual cleaning (storage<br>hopper<br>cleaning)                | <ul> <li>Write: 1: Switch the clearing state</li> <li>Read: 1 Clear material is valid.0: Clearing is not effective.</li> <li>Clear material effective: quick add effective, discharge has</li> <li>Effect.Clear material invalid: fast add ineffective, discharge</li> <li>Is invalid.The quick loading and discharging states are not consistent,</li> <li>Take the feeding state as the judgment</li> </ul> |
| 40440 | 00439 | Manual Max Open Quick<br>Add                                   | Writing: 1.<br>Read: 1 Quick add valid.0: Quick plus does not<br>work.                                                                                                    |
| 40441 | 00440 | Automatic feeding once<br>(stop after<br>setting the<br>value) | Writing: 1.<br>Read: 1 Being refilled automatically.0: not<br>automatic<br>Charging.                                                                                                    |
| 40442 | 00441 | Emergency stop                                                 | Write: 0/1: Exit/enter Emergency stop lock<br>Set the state.<br>Read: 1 has made an emergency stop.0: not<br>urgent<br>Stop.                                                                                                    |
| 40443 | 00442 | Manually unload once                                           | Writing: 1.<br>Read: 1 Unloading.0: Unloading is not<br>working.                                                                                                    |
| 40444 | 00443 | Allowed to add                                                 | Read/Write 1: Allow plus works.Read/write 0:<br>enable<br>Add is invalid.                                                                                                    |
| 40445 | 00444 | Allow unloading                                                | Read/Write 1: Allow unloading to<br>work.Read/write 0: enable<br>Discharge is invalid.                                                                                                    |

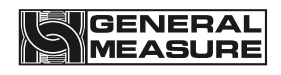

| 40446                     | 00445              | End of collection and delivery               | Go to I28: to end the function of receiving and sending the same volume switch                                                                                                    |  |
|---------------------------|--------------------|----------------------------------------------|----------------------------------------------------------------------------------------------------|--|
| 40447                     | 00446              | Discharge hopper<br>manually                 | Write: 1 Take the discharge door of the hopper<br>upside down.<br>Read: 1 Discharge door open, 0 closed                                                                                                    |  |
| 40448                     | 00447              | The whole balance<br>discharging             | <ul> <li>Write: 1. Metering bucket discharge door,<br/>discharge hopper discharge door to<br/>take reverse. Used for empty</li> <li>Two buckets of memory material in this scale.</li> <li>Read: 1 manual discharge open, 0 closed</li> </ul>                                          |  |
| 40449                     | 00448              | Clear out hopper                             | <ul> <li>Write: 1. The discharge hopper performs zero clearing. Make sure that the outlet hopper material has been cleared</li> <li>Empty. Please note that the zero clearing operation will not be saved by power failure. Power on again,</li> <li>Will display non-zero.</li> </ul> |  |
| 40450                     | 00449              | Outlet hopper marked zero                    | Write: 1. The discharge hopper is calibrated to zero. Please make sure that the hopper material is already Empty.                                                                                                    |  |
| 40451<br><br>40460        | 00450<br><br>00459 | The reserved                                 |                                                                                                    |  |
| 40461                     | 00460              | OUT7                                         |                                                                                                    |  |
| 40462                     | 00461              | OUT8                                         | With the OUT1 - OUT6                                                                                                    |  |
| 40463<br><br>40500        | 00462<br><br>00499 | The reserved                                 |                                                                                                    |  |
| .Communication parameters |                    |                                              |                                                                                                    |  |
| 40501                     | 00500              | Serial Port 1 Slave<br>number<br>(read only) | Initial value, 1, range: 1 to 99                                                                                                    |  |
| 40502                     | 00501              | Serial Port 1<br>Communic<br>ation           | Initial values, 0,0: modbus-rtu, 1: Modbus-<br>ASCII, 2: serial printer                                                                                                    |  |

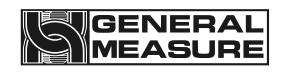

|       |       | protocol<br>(only                                                            |                                                                             |
|-------|-------|------------------------------------------------------------------------------|-----------------------------------------------------------------------------|
|       |       | Read)                                                                        |                                                                             |
| 40503 | 00502 | Serial Port 1 Baud rate<br>(read only)                                       | Initial values, 3, 0:9600, 1:19200, 2:38400,<br><b>3:57600, 4:115,200</b>   |
| 40504 | 00503 | Serial Port 1 Data<br>Format<br>(only<br>Read)                               | Initial values, 1, 0:18N2, 1:18E1, 2:18O1, 3:<br>18N1                       |
| 40505 | 00504 | Serial port 1Modbus<br>double<br>word mail<br>Memory sequence<br>(read only) | Initial values, 0,0: ABCD, 1: CDAB                                          |
| 40506 | 00505 | Serial Port 2 Slave<br>number                                                | Initial value, 1, range: 1 to 99                                            |
| 40507 | 00506 | Serial Port 2<br>Communic<br>ation<br>protocol                               | Initial value, 0,0: modbus-rtu, 1: Modbus-<br>ASCII, 2: serial printer      |
| 40508 | 00507 | Serial port 2 Baud rate                                                      | Initial values, 3, 0:9600, 1:19200, 2:<br>38400, 3:57,600, 4:115,200        |
| 40509 | 00508 | Serial port 2 Data<br>format                                                 | Initial values, 1, 0:18N2, 1:18E1, 2:<br>18O1, 3:18N1                       |
| 40510 | 00509 | 2 high modbus serial<br>port<br>Low word order                               | Initial values, 0,0: ABCD, 1: CDAB                                          |
| 40511 | 00510 | Serial Port 3 Slave<br>number                                                | Initial value, 1, range: 1 to 99                                            |
| 40512 | 00511 | Serial port 3<br>Communic<br>ation<br>protocol                               | Initial value, 0,0: modbus-rtu, 1: Modbus-<br>ASCII, 2: serial printer      |
| 40513 | 00512 | Serial port 3 Baud rate                                                      | Initial values, 3, 0:9600, 1:19200, 2:<br><b>38400, 3:57,600, 4:115,200</b> |
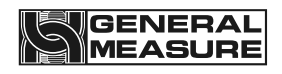

| 40514             | 00513     | Serial port 3 Data<br>format                  | Initial values, 1, 0:18N2, 1:18E1, 2:<br>18O1, 3:18N1 |  |
|-------------------|-----------|-----------------------------------------------|-------------------------------------------------------|--|
| 40515             | 00514     | Serial port 3Modbus<br>highland<br>word order | Initial value, 0,0: ABCD, 1: CDAB                     |  |
| 40516             | 00515     | Network port IP Group<br>1                    | 0 ~ 255                                               |  |
| 40517             | 00516     | Network port IP Group<br>2                    | 0 ~ 255                                               |  |
| 40518             | 00517     | Network port IP Group<br>3                    | 0 ~ 255                                               |  |
| 40519             | 00518     | Network Port IP Group<br>4                    | 0 ~ 255                                               |  |
| 40520             | 00519     | Network Port Number                           | 0 ~ 65535                                             |  |
| 40521             | 00520     | Network Port<br>Communic<br>ation<br>Protocol |                                                       |  |
| 40522             | 00521     | Network port high and<br>low byte<br>order    |                                                       |  |
| 40523             | 00522     | MAC1                                          | 0~0xFF                                                |  |
| 40524             | 00523     | MAC2                                          | 0~0xFF                                                |  |
| 40525             | 00524     | MAC3                                          | 0~0xFF                                                |  |
| 40526             | 00525     | MAC4                                          | 0~0xFF                                                |  |
| 40527             | 00526     | MAC5                                          | 0~0xFF                                                |  |
| 40528             | 00527     | MAC6                                          | 0~0xFF                                                |  |
| 40529             | 00528     |                                               |                                                       |  |
| <br>40600         | <br>00599 | The reserved                                  |                                                       |  |
|                   |           |                                               |                                                       |  |
| System parameters |           |                                               |                                                       |  |

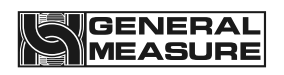

| 40701 | 00700 |                                      | 'G'+'M'                                                                                                    |
|-------|-------|--------------------------------------|----------------------------------------------------------------------------------------------------|
| 40702 | 00701 |                                      | '-'+'F'                                                                                                    |
| 40703 | 00702 |                                      | '0' + '1'                                                                                                    |
| 40704 | 00703 |                                      | 0                                                                                                    |
| 40705 | 00704 | Device model (ASCII                  | 0                                                                                                    |
| 40706 | 00705 | Characters) (read only)              | 0                                                                                                    |
| 40707 | 00706 |                                      | 0                                                                                                    |
| 40708 | 00707 |                                      | 0                                                                                                    |
| 40709 | 00708 |                                      | 0                                                                                                    |
| 40710 | 00709 |                                      | 0                                                                                                    |
| 40711 | 00710 |                                      | 4 bytes, unsigned number, such as                                                                                                    |
| 40712 | 00711 | Version number (read<br>only)        | 123456, the value is 12.34.56. The range is<br>0 to 999999                                                                           |
| 40713 | 00712 | Compiled date: Year<br>(read only)   | 2000 ~ 2099                                                                                                    |
| 40714 | 00713 | Compiled date: Month<br>(read only)  | 1 ~ 12                                                                                                    |
| 40715 | 00714 | Compile Date: Day<br>(read only)     | 1 to 31                                                                                                    |
| 40716 | 00715 | Compile Date: Hour<br>(read only)    | 0 ~ 23                                                                                                    |
| 40717 | 00716 | Compile Date: minutes<br>(read only) | 0 ~ 59                                                                                                    |
| 40718 | 00717 | Compile date: seconds<br>(read only) | 0 ~ 59                                                                                                    |
| 40719 | 00718 | Parameters of the reset              | Write:<br><b>0 Reset all (production used, contains all below additionally also</b><br>There are statistics clear, cumulative clear, |
|       |       |                                      | putter-related parameters)                                                                                                    |

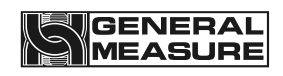

|       |       | (Superuser)                                 |                                                               |
|-------|-------|---------------------------------------------|---------------------------------------------------------------|
|       |       |                                             | (Super User) 1 Reset all (customers)<br>including all below   |
|       |       | 2 Reset the basic parameters                |                                                               |
|       |       | 3 Reset the calibration parameters          |                                                               |
|       |       | 4 Reset user parameters                     |                                                               |
|       |       |                                             | 5 Reset peripheral parameters                                 |
|       |       |                                             | 6 Reset the adaptive parameters                               |
|       |       |                                             | 7 Reset the communication parameters                          |
|       |       | 8 Reset switch quantity Custo<br>parameters |                                                               |
|       |       |                                             | 9 Reset adaptive statistics                                   |
|       |       |                                             | Read: 0                                                       |
| 40720 | 00719 | keep                                        |                                                               |
| 40721 | 00720 | Turn USB on/off                             | 1: Turn USB on, 0: turn USB off                               |
| 40722 | 00721 | USB device connected<br>(only               | 0: USB device is connected, 1: USB device<br>is not connected |
|       |       | Read)                                       |                                                               |
|       |       | USB mass storage                            | 0: USB mass storage device is connected                       |
| 40723 | 00722 | device<br>Connected (read only)             | 1: USB mass storage device is not<br>connected                |
|       |       |                                             | Write                                                         |
|       |       |                                             | 10: All parameters                                            |
|       |       |                                             | 11: Calibration parameters                                    |
|       |       |                                             | 12: basic parameters                                          |
|       |       |                                             | 13: User parameters                                           |
|       |       |                                             | 14: IO custom                                                 |
| 40724 | 00723 | Export data                                 | 15: communication parameters                                  |
|       |       |                                             | 16: peripheral parameters                                     |
|       |       |                                             | 17: adaptive parameter                                        |
|       |       |                                             | 18: Putting parameters                                        |
|       |       |                                             | 19: Advanced hidden parameters                                |
|       |       |                                             | 50: All Statistics (Super user)                               |

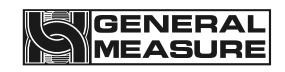

|       |       |                    | 51: All statistics (non-super users)                     |
|-------|-------|--------------------|----------------------------------------------------------|
|       |       |                    | 52: Cumulative statistics                                |
|       |       |                    | 53: Packaging Record statistics (Superuser)              |
|       |       |                    | 54: Packaging Record Statistics (non-<br>superuser)      |
|       |       |                    | 55: Parameter modification statistics                    |
|       |       |                    | Read: 0                                                  |
|       |       |                    | 0: No information                                        |
|       |       | Data export result | 1: Export successfully                                   |
| 40725 | 00724 | informatio         | 2: Export failed                                         |
|       |       |                    | (Message lasts 2 seconds and then automatically cancels) |
|       |       |                    | Write:                                                   |
|       |       | Data import        | 10: All parameters                                       |
|       |       |                    | 11: Calibration parameters                               |
|       | 00725 |                    | 12: basic parameters                                     |
|       |       |                    | 13: User parameters                                      |
|       |       |                    | 14: IO custom                                            |
| 40726 |       |                    | 15: communication parameters                             |
|       |       |                    | 16: peripheral parameters                                |
|       |       |                    | 17: adaptive parameter                                   |
|       |       |                    | 18: Putting parameters                                   |
|       |       |                    | 19: Advanced hidden parameters                           |
|       |       |                    | Read: 0                                                  |
|       |       |                    | 0: no information                                        |
|       |       |                    | 1: imported successfully                                 |
| 40707 | 00726 | Data import result | 2: Import failed                                         |
| 40/2/ | 00720 | n n n              | 3: Import file does not exist                            |
|       |       |                    | (Message lasts 2 seconds and then                        |
|       |       |                    | automatically cancels)                                   |
| 40728 | 00727 |                    |                                                          |
|       |       | The reserved       |                                                          |
| 40750 | 00749 |                    |                                                          |

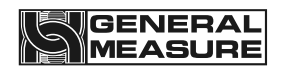

|       | "Usb Flash Drive Update App" function parameters |                                                                    |                                                                                                    |  |
|-------|--------------------------------------------------|--------------------------------------------------------------------|----------------------------------------------------------------------------------------------------|--|
| 40751 | 00750                                            | Enter/exit the<br>Bootloader                                       | <ul> <li>Read:</li> <li>0: Automatically enter the main program<br/>after waiting for 3 seconds<br/>delay</li> <li>1: the Bootloader has been entered</li> <li>Write:</li> <li>1: Go to Bootloader</li> <li>2: Exit the Bootloader and enter the main<br/>program</li> </ul>                                                                                                    |  |
| 40752 | 00751                                            | USB device connected<br>(only<br>Read)                             | 0: USB device is connected<br>1: USB device is not connected                                                                                                    |  |
| 40753 | 00752                                            | USB mass storage<br>device has<br>Connected (read only)            | 0: USB mass storage device is connected<br>1: USB mass storage device is not<br>connected                                                                                                    |  |
| 40754 | 00753                                            | Upgrade file scan<br>results<br>(only<br>Read)                     | 0: No upgrade file<br>1: There is a control panel upgrade file                                                                                                    |  |
| 40755 | 00754                                            | Control panel program<br>upgrade<br>informatio<br>n<br>(read-only) | <ul> <li>Zero: no</li> <li>1: The control panel is being upgraded</li> <li>2: The control panel upgrade failed</li> <li>3: The control board is upgraded successfully</li> <li>4: The control panel upgrade file does not match the instrument model</li> <li>5: There is an error in the control panel upgrade file</li> <li>6: The control panel upgrade file does not exist</li> </ul> |  |
| 40756 | 00755                                            | Reserved (read only)                                               |                                                                                                    |  |
| 40757 | 00756                                            | Control panel upgrade                                              | Read: Version number (6-digit decimal                                                                                                    |  |
| 40758 | 00757                                            | number                                                             | Write: 1 Upgrade this version of the program                                                                                                    |  |

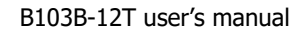

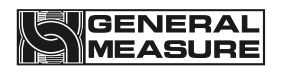

|                              |                                 | -                                        |                                                       |  |
|------------------------------|---------------------------------|------------------------------------------|-------------------------------------------------------|--|
| 40759<br><br>40800           | 00758<br><br>00799              | The reserved                             |                                                       |  |
|                              |                                 | Adaptive relevant                        | t parameters                                          |  |
| 40801                        | 00800                           | Adaptive master switch                   | Initial value: 1. range: 0~1                          |  |
| 40802                        | 00801                           | Adaptive & automatic<br>scale<br>grading | Initial value: 1, range: 0~4                          |  |
| 40803                        | 00802                           | Positive error function switch           | Initial value: 0, range: 0~1                          |  |
| 40804                        | 00803                           |                                          |                                                       |  |
| <br>40900                    | <br>00899                       | The reserved                             |                                                       |  |
|                              | Internal reservation parameters |                                          |                                                       |  |
| 40901                        | 00900                           |                                          |                                                       |  |
| <br>40916                    | <br>00915                       | The reserved                             |                                                       |  |
| 40917                        | 00916                           | Add time to the<br>embargo<br>quickly    | Initial value: 700, range: 0 to 9999, in milliseconds |  |
| 40918                        | 00917                           |                                          |                                                       |  |
| <br>40923                    | <br>00922                       | The reserved                             |                                                       |  |
| 40924                        | 00923                           | Canada-china ban<br>time                 | Initial value: 700, range: 0 to 9999, in milliseconds |  |
| 40925                        | 00924                           | Slow plus time off                       | Initial value: 700, range: 0 to 9999, in milliseconds |  |
| 40926                        | 00925                           |                                          |                                                       |  |
|                              |                                 | The reserved                             |                                                       |  |
| 41100                        | 01099                           |                                          |                                                       |  |
| Target value data parameters |                                 |                                          |                                                       |  |

| [Only the target value of each formula under the current material number, do not support reading the target value of each formula number of different materials] |       |                             |                                          |  |  |
|----------------------------------------------------------------------------------------------------|-------|-----------------------------|------------------------------------------|--|--|
| 41101                                                                                                    | 01100 | Target value (Recipe        | Denge: 0 to 000000 in grame read only    |  |  |
| 41102                                                                                                    | 01101 | 1)                          | Range. 0 to 999999, in grams, read only  |  |  |
| 41103                                                                                                    | 01102 | Target Value (Formula       | Pange: 0 to 000000 in grame road only    |  |  |
| 41104                                                                                                    | 01103 | 2)                          | Kange. 0 to 999999, in grains, read only |  |  |
| 41105                                                                                                    | 01104 | Target Value (Formula       | Pango: 0 to 000000 in grams, road only   |  |  |
| 41106                                                                                                    | 01105 | 3)                          | Kange. 0 to 999999, in grains, read only |  |  |
| 41107                                                                                                    | 01106 | Target Value (Formula       | Pango: 0 to 000000 in grams, road only   |  |  |
| 41108                                                                                                    | 01107 | 4)                          | Kange. 0 to 999999, in grains, read only |  |  |
| 41109                                                                                                    | 01108 | Target Value (Formula<br>5) | Range: 0 to 999999, in grams, read only  |  |  |
| 41110                                                                                                    | 01109 |                             |                                          |  |  |
| 41111                                                                                                    | 01110 | Target value (Recipe        | Range: 0 to 999999 in grams read only    |  |  |
| 41112                                                                                                    | 01111 | 6)                          | Range. 0 to 999999, in grams, read only  |  |  |
| 41113                                                                                                    | 01112 | Target value (Formula       | Range: 0 to 999999 in grams read only    |  |  |
| 41114                                                                                                    | 01113 | 7)                          |                                          |  |  |
| 41115                                                                                                    | 01114 | Target value (Formula       | Range: 0 to 999999 in grams read only    |  |  |
| 41116                                                                                                    | 01115 | 8)                          | Range. 0 to 999999, in grams, read only  |  |  |
| 41117                                                                                                    | 01116 | Target value (Recipe        | Range: 0 to 999999 in grams read only    |  |  |
| 41118                                                                                                    | 01117 | 9)                          |                                          |  |  |
| 41119                                                                                                    | 01118 | Target value (Recipe        | The value ranges from 0 to 999999 (unit: |  |  |
| 41120                                                                                                    | 01119 | 10)                         | gram)                                    |  |  |
| 41121                                                                                                    | 01120 | _                           |                                          |  |  |
|                                                                                                    |       | The reserved                |                                          |  |  |
| 41200                                                                                                    |       |                             |                                          |  |  |
| Cumulative data parameters                                                                                                    |       |                             |                                          |  |  |

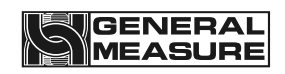

| 41201              | 01200              | Clear the total<br>cumulative<br>data         | <ul> <li>Write 1 Clear the total cumulative data and all recipe cumulative data</li> <li>Write 2 only clears total cumulative data but not recipe cumulative data</li> <li>Write 3 clears the receipt and delivery accumulations and the total accumulations</li> <li>Write 4 clears the collection and shipment accumulations</li> </ul> |
|--------------------|--------------------|-----------------------------------------------|----------------------------------------------------------------------------------------------------|
| 41202              | 01201              | Clear recipe<br>accumulati<br>on data         | <ul> <li>Write person 0 to clear all recipe accumulations</li> <li>Write 1 to 20 to clear the corresponding recipe 1 to 20 cumulative data</li> </ul>                                                                                                    |
| 41203              | 01202              | Total cumulative times                        | A maximum of 9 decimal digits                                                                                                    |
| 41205              | 01204              | Total cumulative times                        | Write person 0 to clear all recipe<br>accumulations<br>Write 1 to 20 to clear the corresponding recipe<br>1 to 20 cumulative data                                                                                                    |
| 41207              | 01206              | Total cumulative weight<br>(high 4<br>places) | Maximum 13-digit decimal number                                                                                                    |
| 41208<br><br>42000 | 01207<br><br>01999 | The reserved                                  |                                                                                                    |
|                    |                    | Automatically adjust                          | scale parameters                                                                                                    |
| 42001              | 02000              | Automatically adjust<br>scale<br>status       | Read: Automatic scale adjustment status :0/1:<br>Stop/run.2. Automatic scale<br>adjustment<br>Done.[midrun abort set back to 0, not 2], read<br>only                                                                                                    |
| 42002              | 02001              | Maximum type of<br>material                   | 10~40.Temporarily fixed to 10.Later<br>adjustment.adjustment.That is, the<br>maximum support is<br>guaranteedStore 10 different materials, read only                                                                                                    |

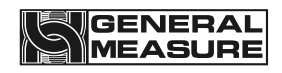

| 42003              | 02002              | =40301, current<br>material<br>type                                           | read-only                                                                                                    |
|--------------------|--------------------|-------------------------------------------------------------------------------|----------------------------------------------------------------------------------------------------|
| 42004              | 02003              | =40302, current recipe<br>number                                              | read-only                                                                                                    |
| 42005              | 02004              | =41050, current<br>specificati<br>on scales<br>the most<br>Large range points | read-only                                                                                                    |
| 42006              | 02005              | =41096, current target<br>value<br>In the range point                         | read-only                                                                                                    |
| 42007              | 02006              | Automatic scale<br>adjustmen<br>t times                                       | Initial value: 6, range 3 to 10                                                                                                    |
| 42008              | 02007              | How many                                                                      |                                                                                                    |
| 42009              | 02008              | Qualified times                                                               |                                                                                                    |
| 42010              | 02009              | Automatic scale<br>grading                                                    | Initial value: 1, range: 0~4, the smaller the<br>grade, the better the speed<br>First, the small casting time is about 0.2s<br>longer for each level increase                                              |
| 42011              | 02010              | Start/stop automatic<br>scale<br>adjustmen<br>t                               | Read: Automatic scale adjustment status :0/1:<br>Stop/run (complete status<br>Ascribed to 0), write :1/0: start/shut down<br>autoscale                                                                     |
| 42012              | 02011              | Save the automatic<br>scale<br>adjustmen<br>t results                         | <ul> <li>Write 1: Save autoscale result to current current material number current</li> <li>Under recipe number, write 2: give up saving and restore debugging result to silent</li> <li>Value.</li> </ul> |
| 42013<br><br>42020 | 01207<br><br>02019 | The reserved                                                                  |                                                                                                    |

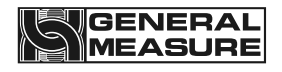

| 42021 | 02020 | Material XSegY quick                                       |                                                                                               |
|-------|-------|------------------------------------------------------------|-----------------------------------------------------------------------------------------------|
| 42022 | 02021 | Increase in<br>advance<br>The results of                   |                                                                                               |
| 42023 | 02022 | Material XSegY plus                                        |                                                                                               |
| 42024 | 02023 | plus<br>advance<br>The results                             |                                                                                               |
| 42025 | 02024 | Material XSegY slow                                        |                                                                                               |
| 42026 | 02025 | add<br>advance<br>The results of                           | X= material number,Y segment numbe<br>material number change, targe                           |
| 42027 | 02026 | Material XSegY Quick<br>opening<br>knot<br>fruit           | value change [span<br>Range section], then the value of this area may<br>change automatically |
| 42028 | 02027 | Material XSegY in the<br>added<br>opening<br>knot<br>fruit |                                                                                               |
| 42029 | 02028 | Material XSegY slow<br>opening<br>knot<br>fruit            |                                                                                               |

# 8. Basic function instructions

#### 8.1 Working principle and operation process

Working principle of rice distribution scale: rice distribution scale is divided into two parts, the upper part is divided into flow scale, servo motor fast feeding, used for accurate weighing, automatic adjustment of opening and advance for flow control and cumulative

# GENERAL

weight record. The lower part is divided into weightlessness weighing, according to the current hopper weight real-time control of the feeding cylinder, to ensure the uniform outflow of material, will not produce the phenomenon of disconnection or large impulse. The upper and lower parts cooperate with each other, which can not only ensure the accuracy and flow control through the flow balance of the upper part, but also ensure the continuity of the material through the weight loss balance of the lower part.

Rice distribution scale operation process: set the target flow rate and the total amount of material, the equipment will automatically calculate and generate the corresponding target value and opening of each scale, start feeding, namely: Fast feeding, the system automatically calculates the amount of lead generated as a control cut-off point, the second step, after the end of feeding, into the value process, the value of time can be set, after the end of the value, the equipment through the switch output "feeding complete" signal;The third step, the device receives the external "allow unloading" effective switch signal, the device will drive the cylinder to open the unloading door of the metering bucket, when the weight of the material in the metering bucket is lower than the zero zone value set before, the device drives the cylinder to close the unloading door, complete a quantitative process;The fourth step, the material into the hopper after the electric push rod action, the discharge door opened to a certain opening so that the material outflow evenly;Before starting the next quantitative process, the equipment first carries out a period of delay before feeding, and then carries out the next feeding, discharging, and the material flows out evenly, so that the cycle repeats.

The working principle of the push rod: the stepping motor controls the expansion of the push rod, and then controls the size of the opening of the hopper.

The operation process of the push rod: 1. When starting, the push rod will not be opened directly at first, but wait for some materials in the hopper to start and open (to prevent the flow interruption and overshooting fluctuations when the material is less at the beginning). At this time, the opening degree is matched by the set target flow.2. When working normally, the hopper weighing controller will adjust the push rod in real time according to the weight in the hopper to control the weight of the hopper to maintain a relatively dynamic and stable state, so as to control the material flow in a relatively uniform outflow state.

#### 8.2 Multi - scale linkage operation process

When this match meter scale factory has multiple water balance function, users only need to insert the linkage of the scale body navigation at the scene according to the cable requires the use of our design by the interconnection between multiple scales, multiple water balance can be realized, that is: as long as there is a bench scale start or stop, and the interconnection of other scales in lockstep start or stop.

## 8.3 Example for Parameter Setting

If the material is rice, the parameters of the rice distribution scale have been restored to factory Settings. If you want to run at a flow rate of 12T /h and control the total amount to 10T, you need to set the following parameters:

Working parameters:

- 1. Set the "automatic zero failure processing" to continue to be stable.
- 2. Set the "loading level weight of the hopper" to 13kg.
- 3. Set the "weight of discharging hopper level" to 6kg.
- 4. Set the "initial opening of hopper" to 40000.
- 5, set the "scale specification" to 12T.

Control parameters: Set the "initial opening calibration value" to 4000.

Main interface parameters: 1. Set "Target flow" to 12T /h.

2. Set "Target Value" to 10T.

After completing the above parameter Settings, start the rice distribution scale.

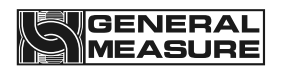

# 9. Common fault analysis and troubleshooting

Common faults in use, causes and handling methods.

| The<br>seria<br>I<br>num<br>ber | The fault<br>phenomeno<br>n                 | why                                                                                                    | To deal with                                                                                                    |
|---------------------------------|---------------------------------------------|----------------------------------------------------------------------------------------------------|----------------------------------------------------------------------------------------------------|
| 1                               | The device<br>starts<br>without<br>blanking | <ol> <li>There is no material in the storage bin</li> <li>The closure door of the storage bin is not opened</li> <li>Air source leakage</li> <li>Air source pressure is too low or flat</li> </ol> | <ol> <li>Feed the storage bin</li> <li>Open the closure door of the<br/>storage bin</li> <li>Connect the air source</li> <li>Increase the air pressure or turn<br/>on the air pressure switch</li> </ol> |
| 2                               | Plugging<br>material                        | The discharging motor does<br>not operate or the opening of<br>the discharging hopper is<br>inconsistent with the set<br>target flow opening                                                       | The pushrod needs to be replaced<br>if the power-off restart cannot be<br>solved                                                                                                    |
| 4                               | Abnormal<br>weight<br>display               | <ol> <li>Faulty weight sensor</li> <li>Not cleared before use</li> <li>Equipment not calibrated</li> <li>Incomplete unloading</li> </ol>                                                           | <ul> <li>1.Check the sensor and replace it if necessary</li> <li>2.Stop reset</li> <li>3.recalibrate</li> <li>4.Increase the unloading time appropriately</li> </ul>                                     |
| 5                               | Data<br>cannot be<br>exported               | 1.U disk is damaged<br>2.The USB flash drive<br>interface of the electric<br>control box is damaged                                                                                                | 1.Replace the U disk<br>2.Check the interface                                                                                                    |

### 10. Maintenance, warranty

In order to ensure the weighing accuracy of the equipment, do not place the equipment in a cold and damp environment. According to the use situation, clean the dust generated by the material inside the equipment regularly. After daily use or maintenance, remember to close the electric control box door.

#### • Warranty principles

In principle, the first installation and commissioning should be carried out by our professional and technical personnel or by a company entrusted by our company.

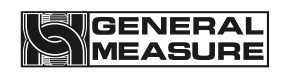

The equipment failure caused by the following circumstances is not covered by our warranty:

- Failure to operate according to the instructions
- Install without professional guidance
- Make structural changes to the equipment
- Damaging equipment without permission
- Programming and operation errors
- Natural damage to equipment